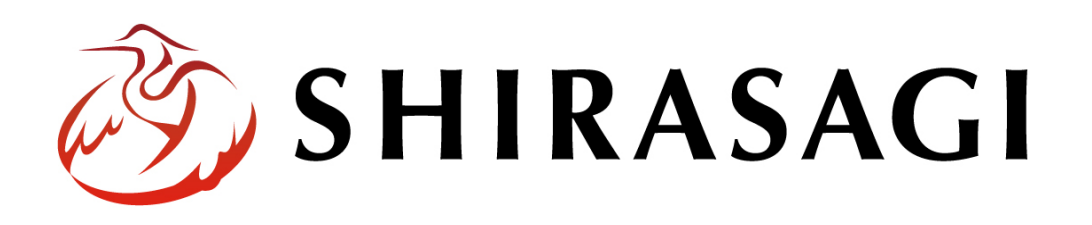

管理画面操作マニュアル「データセット・リソース・クローリング」

v1.16.0 2022年9月30日更新

# 目次

| 1. ログイン          | 3    |
|------------------|------|
| 1-1 管理画面へのログイン   | 3    |
| 2. データセット        | 4    |
| 2-1 一覧表示         | 4    |
| 2-2 データカタログの新規作成 | 5    |
| 2-3 データカタログの編集   | 11   |
| 2-4 データカタログの削除   | . 12 |
| 2-5 エクスポート・インポート | . 13 |
| 2-5-1 エクスポート     | . 13 |
| 2-5-2 インポート      | . 15 |
| 2-6 データカタログの複製   | . 16 |
| 3. リソース          | . 17 |
| 3-1 リソースの登録      | . 17 |
| 3-2 RDF 変換       | . 20 |
| 4. クローリング        | . 23 |
| 4-1 クローリングの登録    | . 23 |
| 5. 承認・公開         | . 26 |
| 6. レポート          | . 27 |
| 6-1 レポート         | . 27 |
| 6-2 ダウンロード       | . 28 |
| 7. 履歴            | . 29 |
| 7-1 ダウンロード履歴     | . 29 |
| 7-2 プレビュー履歴      | . 30 |
| 8. ハーベスト         | . 31 |
| 8-1 インポート        | . 31 |
| 8-1-1 新規作成       | . 31 |
| 8-1-2 インポートする    | . 33 |
| 8-1-3 分野設定       | . 34 |
| 8-1-4 eStat 分野設定 | . 39 |
| 8-1-5 設定インポート    | . 44 |
| 8-1-6 データセットの削除  | . 46 |
| 8-2 エクスポート       | . 47 |

## 1. ログイン

#### 1-1 管理画面へのログイン

データセット、リソース、クロージングの操作には、その操作権限を持つアカウントで ログインします。アカウントについての詳細は、管理者にお問い合わせください。

ログインについては、「管理画面操作マニュアル【ログイン・個人設定】」をご覧ください。本マニュアルでは、デモサイトの<u>オープンデータサンプル</u>サイトを使用して説明します。

| Open Data 📄 इ-७४७००० 💽 प्ररोपर-४७२ 🔇 प्रतः                         | <sup>2</sup> アボックス <b>・</b>     |
|--------------------------------------------------------------------|---------------------------------|
|                                                                    | サイト内検索         Q         あ問い合わせ |
|                                                                    |                                 |
| くらし・手続き 子育て・教育 健康・福祉 観光・                                           | 文化・スポーツ 産業・仕事 市政情報              |
| 登録データセット件数 <b>5</b> 件<br><b>①</b> データセットを登録する <b>Q</b> データセットを検索する |                                 |
| 新着順人気順注目順                                                          | 広告                              |
| 2022年6月24日 サンブルデータ【5】 🖬 0                                          | 広告バナー                           |
| 2022年6月24日 サンブルデータ【4】 🖬 0                                          | 広告パナー                           |
| 2022年6月24日 サンブルデータ【3】 🎍 0                                          | 広告パナー                           |
| 2022年6月24日 サンブルデータ【2】 🎍 0                                          | 広告パナー                           |
| 2022年6月24日 サンブルデータ【1】 🏙 0                                          | 広告パナー                           |
| N RSS                                                              | ▶ もっと見る 広告パナー                   |
| e-Stat分野                                                           |                                 |
| 国土 (1)   鉱業 (1)                                                    |                                 |

## 2. データセット

ここでは、「データセット」について説明します。

## 2-1 一覧表示

(1) コンテンツ一覧の中から[データカタログ]をクリックします。

| 🦄 SHIRASAGI        | 🔅 サイト管理 💷 グループ 💟 メール                                                   |
|--------------------|------------------------------------------------------------------------|
| <b>⊕ ଦ୍</b>        | オープンデータサンプル コンテンツ                                                      |
| サイト確認 サイトプレビュー     | コンテンツ                                                                  |
| ■ コンリンソ            | アプリマーケット<br>#350 2022/06/24 19:09 app オープンデータ 公開中                      |
| ■ 固定ページ            | データカタログ                                                                |
| 象 パーツ              | ▲339 _001/06/24→9:09 dataset オーノンテータ 公開中<br>お知らせ                       |
| ₩ レイアウト            | #336 2022/06/24 19:09 docs 記事 公開中                                      |
| ☆ LINE<br>☆ 共有ファイル | <mark>アイデアボックス</mark><br>#353 2022/06/24 19:09 idea オープンデータ <u>公開中</u> |

(2) データカタログ一覧が表示されます。

| <li>     SHIRASAGI     SHIRASAGII     SHIRASAGII     SHIRASAGII     SHIRASAGII     S</li> | 🔅 サイト管理 💵 グループ 💟 メール                                    |
|----------------------------------------------------------------------------------------------------|---------------------------------------------------------|
| ⊕ Q                                                                                                    | オープンデータサンプル データカタログ                                     |
| サイト確認 サイトプレビュー                                                                                                    | ③ 新規作成 ③ エクスポート ③ インポート                                 |
| オープンデータ >                                                                                                    |                                                         |
| ⑦ データセット                                                                                                    | 削除する     公開にする     非公開にする     投稿     V                  |
| ⊙ 非公開                                                                                                    |                                                         |
| ⑦ データセットグループ                                                                                                    | ●上の階層へ                                                  |
| ③ ライセンス                                                                                                    | ー サンプルデータ 【5】                                           |
| ⊙ クローリング                                                                                                    | □ #145 2022/06/24 19:09 5.html オープンデータ 公開中 タグ           |
| ③ 承認                                                                                                    | ー サンプルデータ [3]                                           |
| ⑦ 依頼されたもの                                                                                                    | □ #143 2022/06/24 19:09 3.html オープンデータ 公開中 タグ           |
| <ul> <li>      ● 申請したもの   </li> </ul>                                                                                                    | □ サンプルデータ [2]                                           |
| ◎ レポート                                                                                                    | □ #142 2022/06/24 19:09 2.html オープンデータ 公開中 タグ           |
| () ダウンロード数                                                                                                    | □ サンプルデータ [1]                                           |
| ③ アクセス数                                                                                                    | 」 #141 2022/06/24 19:09 1.html オープンデータ <u>公開中</u> タグ    |
| <ul> <li>⑦ プレビュー数</li> </ul>                                                                                                    | □ サンプルデータ【4】                                            |
|                                                                                                    | <sup></sup> #144 2022/06/24 19:09 4.html オーブンデータ 公開中 タグ |

2-2 データカタログの新規作成

(1) [新規作成]をクリックします。

| <li>  SHIRASAGI</li> | 🔅 サイト管理 💵 グループ 💟 メール                                   |
|----------------------|--------------------------------------------------------|
| ⊕ Q                  | オープンデータサンプル データカタログ                                    |
| サイト確認 サイトプレビュー       | ② 新規作成 ③ エクスポート ③ インポート                                |
| オープンデータ >            |                                                        |
| ⊙ データセット             | 削除する         公開にする         非公開にする         投稿         V |
| ● 非公開                |                                                        |
| のニータセットグリープ          | 0                                                      |

(2) 必要事項を入力します。

| 基本情報                  |     |
|-----------------------|-----|
| データセット名<br><必須入力>     |     |
| 説明 <b>}</b><br><必須入力> |     |
| タグ 😢                  | /// |
| データ作成者 😮              |     |

[データセット名]… データセットの名称を入力します。

[説明] … データセットの説明を入力します。URL には自動でリンクが設定されます。

[タグ]… データセットに関連する単語を登録します。カンマ、スペースで区切 ることにより複数の単語を設定することができます。

[データ作成者]…データ作成者を入力します。

| ┃ 分野 |              |         |          |           |         |        |
|------|--------------|---------|----------|-----------|---------|--------|
|      |              |         |          |           |         |        |
| 分野   |              |         |          |           |         |        |
|      | □ 観光・文化・スポーツ | □ 健康・福祉 | □ 子育て・教育 | □ くらし・手続き | □ 産業・仕事 | 🗌 市政情報 |

[分野]… データセットに関連する分野にチェックを入れます。複数可。

eStat分野 eStat分野 🗌 国土・気象 □ 国土 □ 気象 □ 人口・世帯 □ 労働 · 賃金 □ 労働力 □ 賃金·労働条件 □ 雇用 □ 労使関係 □ 労働災害 🗌 農林水産業 □ 農業 □ 畜産業 □ 林業 □ 水産業 🗌 鉱工業 □ 鉱業 □ 製造業 □ 商業・サービス業 🗌 商業 🗌 需給流通 🗌 サービス業 □ 企業・家計・経済 □ 企業活動 □ 金融·保険·通貨 □ 物価 □ 家計 □ 国民経済計算 □ 景気

[eStat 分野]… eStat 分野にチェックを入れます。複数可。

| ┃地域                  |                 |
|----------------------|-----------------|
| □ シラサギ市<br>□ 東区 □ 北区 | □ 南区 □ 西区       |
| データセットグループ           |                 |
| グループ                 | データセットグループを選択する |

[地域]… データセットの属する地域にチェックを入れます。複数可。 [データセットグループ]… データセットの所属するグループを設定します。複数可。

<u>データセットグループの管理は、左サイドメニュ</u> ー[データセットグループ]で行います。

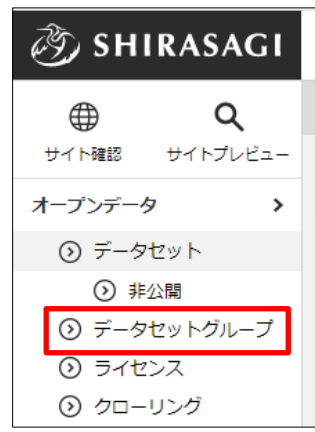

| ┃ 更新頻度        |            |
|---------------|------------|
| 更新頻度 😮        |            |
| 更新予定日 😮       | - <b>v</b> |
| 更新予定日のメール通知 💡 | 無効 •       |
|               |            |

[更新現度]… 更新頻度を入力します。
[更新予定日]… 更新予定日を入力します。更新予定日のメール通知が有効の場合、メール通知されます。
毎月 :更新予定日 から 1ヶ月毎
四半期:更新予定日 から 3ヶ月毎
毎年 :更新予定日 から 1年毎
2年毎:更新予定日 から 2年毎
3年毎:更新予定日 から 3年毎
4年毎:更新予定日 から 5年毎
5年毎:更新予定日 から 5年毎
空欄 :更新予定日
[更新予定日のメール通知]… 更新予定日のメール通知の有効・無効を選択します。

| 公開設定   |        |  |
|--------|--------|--|
| 公開日時 😢 | 手動入力 🖌 |  |

[公開日時]… 更新日を特定の日時へ変更したい場合に設定します。省略した場合は、更新日が表示されます。

| ┃ 公開予約       |  |  |  |
|--------------|--|--|--|
| 公開開始日時(予約) 😮 |  |  |  |
| 公開終了日時(予約) 🗿 |  |  |  |

 [公開開始日時(予約)]… 公開を開始する日時を指定します。指定した日時が 来るとページが公開されます。即時公開する場合は指定不要です。
 [公開終了日時(予約)]… 公開を終了する日時を指定します。指定した日時が 来るとページが非公開になります。

| 連絡先       |              |
|-----------|--------------|
| 表示設定 😮    | 表示           |
| 所属 😢      | 連絡先グループを選択する |
|           | グループ名        |
|           | シラサギ市/作業者 削除 |
| 担当 🔞      |              |
| 電話番号 ?    |              |
| ファックス番号 🝞 |              |
| メールアドレス 😢 |              |
| リンクURL 👔  |              |
| リンク名 ?    |              |

[表示設定]… 公開画面への表示、非表示を選択します。
[所属]… 連絡先に表示する担当部署を選択します。
[担当]… 連絡先に表示する担当者名または部署名を記入します。
[電話番号]… 連絡先に表示する部署または担当者の電話番号を記入します。
[ファックス番号]… 連絡先に表示する部署のファックス番号を記入します。
[メールアドレス]… 連絡先に表示する部署または担当者のメールアドレスを記入します。
[リンク URL]… 連絡先に表示する部署のリンク URL を記入します。
[リンク名]… 連絡先に表示する部署のリンク JAを記入します。
[関連記事]… このページの内容に関連するページへのリンクを選択します。

| 関連記事        |           |                  |
|-------------|-----------|------------------|
|             |           |                  |
| 関連記事 ?      | 関連記事を選択する |                  |
|             |           |                  |
| <b>並7%順</b> | -         |                  |
|             |           |                  |
| 「関連記事を選     |           | 下記の記事一覧が表示されます。該 |

[関連記事を選択する]をクリックすると、下記の記事一覧か表示されます。該 当するチェックボックスをチェックして[関連記事を設定する]をクリックする

と、入力画面に戻ります。関連 記事タイトルの一部を入力して [関連記事を検索]をクリック し、記事を検索することもでき ます。

[並び順]… 関連記事の並び順を 選択します。

| フォルダー         | <i>₹-919⊐0</i> ▼                          |       |                  |
|---------------|-------------------------------------------|-------|------------------|
| 27-92         | ■ 公開中 ■ 公開待ち ■ 申請中 ■ 煮し戻し ■ 編集中<br>ページを装置 | □ 养公開 |                  |
| タイトル          | ファイル名                                     | ステータス | 更新日時             |
| ロ サンプルデータ (5) | dataset/5.html                            | 2210年 | 2022/06/24 19:09 |
| □ サンプルデータ [4] | dataset/4.html                            | 公開中   | 2022/06/24 19:09 |
| ロ サンプルデータ [3] | dataset/3.html                            | 23日中  | 2022/05/24 19:09 |
| □ サンプルデータ [2] | dataset/2.html                            | 21日中  | 2022/06/24 19:09 |
| □ サンプルデータ [1] | dataset/1.html                            | 公司中   | 2022/05/24 19:09 |
|               |                                           |       |                  |
|               |                                           |       | ×                |

| 管理権限     |                 |    |
|----------|-----------------|----|
| 管理グループ 😮 | グループを選択する       |    |
|          | グループ名           |    |
|          | シラサギ市/企画政策部/政策課 | 削除 |

[管理グループ]… このページを編集可能にするグループを選択します。[グル ープを選択する]と下記の画面が表示されます。該当するチェックボックスを チェックして[グループを設定する]をクリックすると、ページ入力画面に戻り ます。

グループの一部を入力して[グループを検索]をクリックして、グループを検索 することもできます

|               |      |  | グループを検索 |
|---------------|------|--|---------|
| □ グルーフ        | プ名   |  |         |
| □ <b>▲</b> ≳∋ | サギ市  |  |         |
|               | 画政策部 |  |         |
| □ ▶ 危/        | 幾管理部 |  |         |

(3) 公開権限を持たないユーザーでログインしている場合は、入力画面下部の[保存]をク リックすると、ページが保存されます。[一覧へ戻る]をクリックして、一覧ページに 戻り、ページが追加されていることを確認します。このとき、一覧画面での[ステー タス]は"非公開"となります。※「5. 承認・公開」参照

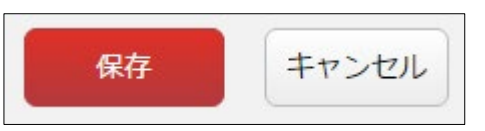

| 🧭 SHIRASAGI                                                                           | 🔅 サイト管理 💵 グループ 💟 メール 🥂 政策課 システ                                           |
|---------------------------------------------------------------------------------------|--------------------------------------------------------------------------|
| <b>⊕ ଦ୍</b>                                                                           | オープンデータサンプル データカタログ                                                      |
| サイト確認 サイトプレビュー                                                                        | ② 編集する ○② 複製する ○③ 削除する ○③ 一覧へ戻る                                          |
| <ul> <li>データセット</li> </ul>                                                            | 基本情報                                                                     |
| <ul> <li>         ・         ・         ・</li></ul>                                     | デー <b>タセット名</b> テストデータセット                                                |
| <ul> <li>ライセンス</li> <li>クローリング</li> </ul>                                             | <b>ファイル名</b> 163.html                                                    |
| ③ 承認                                                                                  | https://opendata.demo.ss-proj.org/dataset/163.html ( PCフレビュー   携帯フレビュー ) |
| <ul> <li>              依頼されたもの      </li> <li>             申請したもの         </li> </ul> | 説明 これはテストです                                                              |

|                                                                                      | •     |     |  |
|--------------------------------------------------------------------------------------|-------|-----|--|
| <mark>テストデータセット</mark><br>2022/09/29 05:50 1 <b>70.html</b> オープンデータ <mark>非公開</mark> | 公開設定  |     |  |
| ルデータ【5】<br>2022/09/29 05:46 169.html オープンデータ <mark>公開中</mark>                        | ステータス | 非公開 |  |
|                                                                                      | 公開日時  |     |  |

公開権限を持つユーザーの場合は、ページ作成画面下部にでは[下書き保存][公開保存][キャ

ンセル]ボタンが表示されています。[公 開保存]をクリックすると、[ステータス] は"公開"となり、公開されます。

| 下書き保存 | 公開保存 | キャンセル |
|-------|------|-------|
|-------|------|-------|

| 🤣 SHIRASAGI    | 🌣 サイト管理 💴 グループ 💟 メール                                                          |
|----------------|-------------------------------------------------------------------------------|
| ⊕ Q            | オープンデータサンプル データカタログ                                                           |
| サイト確認 サイトプレビュー | ◎ 新規作成  ③ エクスポート  ◎ インポート                                                     |
| オープンデータ >      |                                                                               |
| ⊙ データセット       | 削除する         公開にする         非公開にする         投稿         V                        |
| ● 非公開          |                                                                               |
| ⊙ データセットグループ   |                                                                               |
| の ライセンス        |                                                                               |
| ⑦ クローリング       | □ <mark>テストデータセット</mark><br>#163 2022/09/29 05:32 163.html オープンデータ <u>公開中</u> |
| ⑦ 承認           |                                                                               |
| ⑦ 依頼されたもの      | ローサンフルテーダ [5]<br>#145 2022/06/24 19:09 5.html オープンデータ 公開中 タグ                  |
| 申請したもの         |                                                                               |
| ⊙ レポート         | ロ サンフルテーダ [3]<br>#143 2022/06/24 19:09 3.html オープンデータ 公開中 タグ                  |

#### 2-3 データカタログの編集

(1) データカタログ一覧で編集するページのタイトル部分をクリックし、次の詳細画面で[編集する]をクリックします。

| 🧭 SHIRASAGI                                     | 🔅 サイト管理 🦺 グループ 💟 メール .                                                   |
|-------------------------------------------------|--------------------------------------------------------------------------|
| <u>କ</u> ଦ                                      | オープンデータサンプル データカタログ                                                      |
| サイト確認 サイトプレビュー                                  | ③ 新規作成 ④ エクスポート ④ インポート                                                  |
| オープンテータ ><br>③ データセット                           | □ 削除する 公開にする 非公開にする 投稿 ✓                                                 |
| ③ 非公開                                           |                                                                          |
| <ul> <li>シテータセットグループ</li> <li>シライヤンス</li> </ul> |                                                                          |
| <ul> <li>シーレング</li> </ul>                       | ロ テストデータセット<br>#163 - 2022/19/29 05/22 163.html オープンデータ 公開中              |
| <ol> <li>承認</li> </ol>                          | - サンプルデータ [5]                                                            |
| ⑦ 依頼されたもの                                       | □ #145 2022/06/24 19:09 5.html オープンデータ 公開中 タグ                            |
|                                                 | $\checkmark$                                                             |
| ② 編集する ③ 複製する                                   | ③ 削除する ④ 一覧へ戻る                                                           |
| 基本情報                                            |                                                                          |
| データセット名                                         | テストデータセット                                                                |
| ファイル名                                           | 163.html                                                                 |
|                                                 | https://opendata.demo.ss-proj.org/dataset/163.html ( PCプレビュー   携帯プレビュー ) |

ページ一覧でチェックボックスとタイトル以外の場所をクリックした場合に表示されるウィンドウ内の[編集する]をクリックしても、編集することができます。

| テストデータt<br>#163 2022/09/ | 詳細を見る   |
|--------------------------|---------|
| サンプルデータ                  | 編集する    |
| #145 2022/06/            | 削除する    |
| サンプルデータ<br>#143 2022/06/ | 公開画面を見る |
| サンプルデータ                  | PCプレビュー |
| #142 2022/06/            | 携帯プレビュー |

(2) ページを編集後、[保存]します。※2-2「データカタログの新規作成」参照

#### 2-4 データカタログの削除

(1) ページー覧で削除するページのタイトル部分をクリックし、次のページ詳細画面で [削除する]をクリックします。次の確認画面で[削除]をクリックします。

| ② 編集する ② 複製する | <ul> <li>○ 削除する</li> <li>○ 一覧へ戻る</li> </ul>                              |
|---------------|--------------------------------------------------------------------------|
| 基本情報          |                                                                          |
| データセット名       | テストデータセット                                                                |
| ファイル名         | 163.html                                                                 |
|               | https://opendata.demo.ss-proj.org/dataset/163.html ( PCプレビュー   携帯プレビュー ) |
|               |                                                                          |

| <ul> <li>○ 詳細へ戻る</li> <li>○ - </li> </ul> | ĩへ戻る      |  |
|-------------------------------------------|-----------|--|
| 削除してよろしいです                                | か?        |  |
| データセット名                                   | テストデータセット |  |
|                                           | 削除キャンセル   |  |

ページー覧でチェックボックスとタイトル以外の 場所をクリックした場合に表示されるウィンドウ 内の[削除する]をクリックしても、削除することが できます。

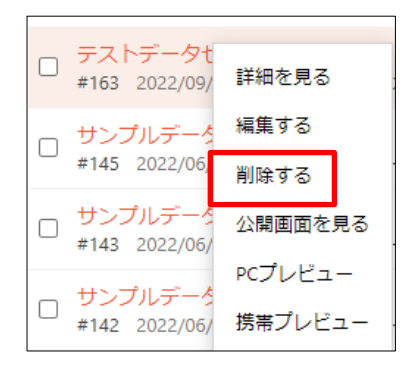

2-5 エクスポート・インポート

2-5-1 エクスポート

(1) データセット一覧画面で[エクスポート]をクリックします。

| ③ SHIRASAGI                                                                              | ⇔ サイト管理                                                                         |  |  |  |  |  |  |  |
|------------------------------------------------------------------------------------------|---------------------------------------------------------------------------------|--|--|--|--|--|--|--|
| <u>କ</u> ଦ                                                                               | オープンデータサンプル データカタログ                                                             |  |  |  |  |  |  |  |
| サイト確認 サイトプレビュー<br>オープンデータ >                                                              | ③ 新規作成 ④ エクスポート ④ インポート                                                         |  |  |  |  |  |  |  |
| <ul> <li>データセット</li> <li>・・・・・・・・・・・・・・・・・・・・・・・・・・・・・・・・・・・・</li></ul>                  | 削除する     公開にする     非公開にする     投稿     >                                          |  |  |  |  |  |  |  |
| <ul> <li>⊙ データセットグループ</li> <li>○ ライヤンマ</li> </ul>                                        |                                                                                 |  |  |  |  |  |  |  |
| <ul> <li>○ クローリング</li> <li>○ クローリング</li> </ul>                                           | □ <mark>テストデータセット</mark><br>#163 2022/09/29 05:32 163.html オープンデータ 公開中          |  |  |  |  |  |  |  |
| <ul> <li>③ 依頼されたもの</li> </ul>                                                            | □ <mark>サンプルデータ【5】</mark><br>#145_2022/06/24 19:09_5.html オープンデータ <u>公開中</u> タグ |  |  |  |  |  |  |  |
|                                                                                          |                                                                                 |  |  |  |  |  |  |  |
| エクスポート                                                                                   | エクスポート                                                                          |  |  |  |  |  |  |  |
| 登録されている全データセットをエクスポートします。<br>エクスポートを押下すると、エクスポート処理が完了次第、実行したユーザー宛に通知が送られ、データをダウンロードできます。 |                                                                                 |  |  |  |  |  |  |  |
| エクスポート                                                                                   |                                                                                 |  |  |  |  |  |  |  |

(2) エクスポートが完了すると通知が来ますので、記載のダウンロードリンクから zip 形 式でファイルがダウンロードすることができます。

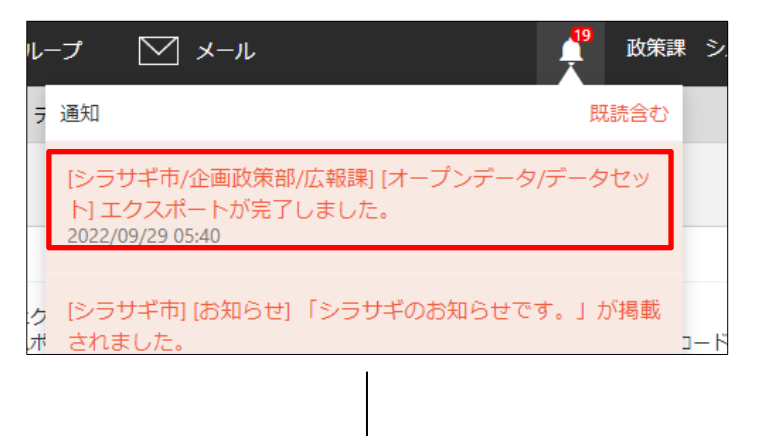

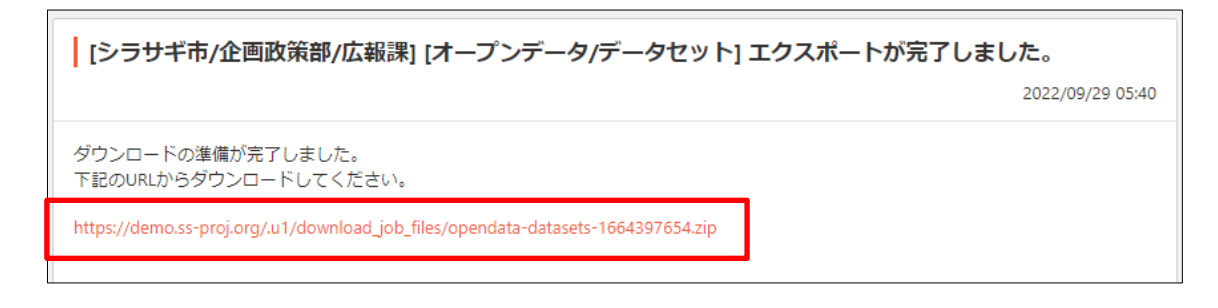

解凍すると下記のような形式で CSV 形式とフォルダーで展開されます。

| 141         | ファイル フォルダー               |
|-------------|--------------------------|
| 142         | ファイル フォルダー               |
| 143         | ファイル フォルダー               |
| 145         | ファイル フォルダー               |
| atasets.csv | Microsoft Excel CSV ファイル |

CSV 形式「datasets.csv」は登録されているデータセットが格納されています。

| 100 - | A   | B    | C      | U    | E     | E.                                      | G  | н    |            | 3    | K    | L      | M      | 14   | 0     | P      | Q    | R    | 5     |        | 0      |
|-------|-----|------|--------|------|-------|-----------------------------------------|----|------|------------|------|------|--------|--------|------|-------|--------|------|------|-------|--------|--------|
| 1 id  |     | データー | セッ説明   | タグ   | 分野    | eStat分野                                 | 地域 | グループ | 公開日時       | 表示設定 | 所属   | 担当     | 電話番号   | ファック | マメールア | トリンクUR | リンク名 | 関連記事 | 管理グルー | ープ     |        |
| 2     | 137 | サンプリ | ルテサンプル | テタグ  | 市政情報  |                                         | 西区 | データセ |            |      |      |        |        |      |       |        |      |      |       |        |        |
| 3     | 158 | テスト  | デーこれはテ | ストです |       |                                         |    |      | ******     | show | シラサキ | 市/企画政务 | 商部/政策課 |      |       |        |      |      | シラサギア | 5/企画政策 | 8部/政策調 |
| 4     | 138 | サンプノ | ルテサンプル | テタグ  | 観光・文化 | ヒ・スポー                                   | 西区 | データセ |            |      |      |        |        |      |       |        |      |      |       |        |        |
| 5     | 139 | サンプリ | レテサンプル | テタグ  | 子育て・君 | 改育                                      | 南区 | データセ |            |      |      |        |        |      |       |        |      |      |       |        |        |
| 6     | 140 | サンプノ | ルテサンプル | テタグ  | 産業・仕3 | \$                                      | 東区 | データセ |            |      |      |        |        |      |       |        |      |      |       |        |        |
| 7     | 141 | サンプル | ルテサンプル | ァタグ  | 健康・福祉 | 国土・気<br>象/国土<br><sup>3</sup> 鉱工業/銀<br>業 | 西区 | データセ | > ######## |      |      |        |        |      |       |        |      |      |       |        |        |

カンマ区切りで下記のデータが設定されています。

「id」「データセット名」「説明」「タグ」「分野」「eStat 分野」「地域」「グループ」「公開 日時」「表示設定」「所属」「担当」「電話番号」「ファックス番号」「メールアドレス」「リ ンク URL」「リンク名」「関連記事」「管理グループ」 2-5-2 インポート

(1) データセット一覧画面で[インポート]をクリックします。

| 🤣 SHIRASAGI             | 🔅 サイト管理 💵 グループ 💟 メール                                           |  |  |  |
|-------------------------|----------------------------------------------------------------|--|--|--|
| <b>⊕ ଦ</b>              | オーブンデータサンプル データカタログ                                            |  |  |  |
| サイト確認 サイトプレビュー          |                                                                |  |  |  |
| オープンデータ >               |                                                                |  |  |  |
| ⊙ データセット                | □ 削除する 公開にする 非公開にする 投稿 ∨                                       |  |  |  |
| <ul><li> 非公開 </li></ul> |                                                                |  |  |  |
| ⊙ データセットグループ            |                                                                |  |  |  |
| ③ ライセンス                 |                                                                |  |  |  |
| ⑦ クローリング                | □ テストテーダセット<br>#163 2022/09/29 05:32 163.html オープンデータ 公開中      |  |  |  |
| <ol> <li>承認</li> </ol>  | ++>:ゴルビータ [5]                                                  |  |  |  |
| ⑦ 依頼されたもの               | □ 9/2/10/ 9 13/<br>#145 2022/06/24 19:09 5.html オープンデータ 公開中 タグ |  |  |  |

(2) インポートするファイルを選択し、[インポート]をクリックします。

| 🧭 SHIRASAGI                                       | 🔅 サイト管理    | 🎎 グループ  | ✓ メ−ル        | 政策課 | システム管理者 🗸 |
|---------------------------------------------------|------------|---------|--------------|-----|-----------|
| ⊕ Q                                               | オープンデータサンス | プル データカ | タログ          |     |           |
| サイト確認 サイトプレビュー                                    |            |         |              |     |           |
| オープンデータ                                           | 0 ~0       |         |              |     |           |
| ⑦ データセット                                          | インポート      |         |              |     |           |
| <ul> <li>         ・         ・         ・</li></ul> | ファイル       | ファイルを   | 選択 選択されていません |     |           |
| ③ ライセンス                                           |            |         |              |     |           |
| ⊙ クローリング                                          |            |         | インポート        |     |           |
| ◎ 承認                                              |            |         |              |     |           |

インポートするファイルの形式は、「2-5-1 エクスポート」と同じです。インポート終了後、

| ログが表示さ |                                                                                                    |              |
|--------|----------------------------------------------------------------------------------------------------|--------------|
| れます。   | <mark> </mark> インボート                                                                                                    |              |
|        | ファイル<br>ファイルを選択<br>選択されていません                                                                                                    |              |
|        | ステータス 完了 開始日時 2022/9/29 05:46 終了日時 2022/9/29 05:46                                                                                                    |              |
|        | ログのダウンロード                                                                                                    | ✔ 自動更新: 10 秒 |
|        | - dataset.1 : import csv 141/resources.csv<br>resource.1 : saved サンプルリソース(6)<br>- dataset.2 : saved サンプルデータセット(165)<br>- dataset.3 : saved サンプルデータ [2] (166)<br>- dataset.3 : saved サンプルデータ [3] (167)<br>- dataset.4 : import csv 142/resources.csv<br>resource.1 : saved 年齢預以し(7)<br>- dataset.4 : import csv 143/resources.csv<br>resource.1 : saved サンプルデータ [3] (167)<br>- dataset.5 : saved サンプルデータ [4] (168)<br>- dataset.5 : saved サンプルデータ [5] (169)<br>- dataset.6 : import csv 145/resources.csv<br>resource.1 : saved sample.csv(9)<br>resource.2 : saved sample.2xlsx(10)<br># 7 sec | •            |
|        | 最大 1000 件を表示しています。                                                                                                    |              |

## 2-6 データカタログの複製

(1) ページー覧で複製するページのタイトル部分をクリックし、次のページ詳細画面で [複製する]をクリックします。

| ⊘ 編集する | 🕥 複製する      | ⊙ 削除する → ⑦ 一覧へ戻る                                                         |  |  |  |
|--------|-------------|--------------------------------------------------------------------------|--|--|--|
| 基本情報   |             |                                                                          |  |  |  |
| データセッ  | <b>\</b> ∕8 | テストデータセット                                                                |  |  |  |
| ファイル名  |             | 163.html                                                                 |  |  |  |
|        |             | https://opendata.demo.ss-proj.org/dataset/163.html ( PCプレビュー   携帯プレビュー ) |  |  |  |

(2) データセット名を入力し、[保存]をクリックします。

| <ol> <li>編集する</li> <li>複製する</li> </ol> | <ul> <li>         ) 削除する         <ul> <li>             ・覧へ戻る         </li> </ul> </li> </ul> |
|----------------------------------------|----------------------------------------------------------------------------------------------|
| 複製してよろしいですか?                           | 2                                                                                            |
| データセット名 😢                              | [複製] サンプルデータ                                                                                 |
|                                        | 保存キャンセル                                                                                      |

#### 複製データは非公開で保存されています。

| 🏷 SHIRASAGI    | 🔅 サイト管理 💵 グループ 💟 メール                                         |  |  |  |
|----------------|--------------------------------------------------------------|--|--|--|
| ⊕ Q            | オープンデータサンプル データカタログ                                          |  |  |  |
| サイト確認 サイトプレビュー | <ul> <li></li></ul>                                          |  |  |  |
| オープンデータ >      |                                                              |  |  |  |
| ③ データセット       | 削除する         公開にする         非公開にする         投稿         V       |  |  |  |
| ③ 非公開          |                                                              |  |  |  |
| ⊙ データセットグループ   | ○ 上の階層へ                                                      |  |  |  |
| ③ ライセンス        |                                                              |  |  |  |
| ⊙ クローリング       | [復製] テストテータゼット<br>#170 2022/09/29 05:50 170.html オープンデータ 非公開 |  |  |  |
| ③ 承認           | ++ンプルデータ [5]                                                 |  |  |  |
|                |                                                              |  |  |  |

#### 3. リソース

## 3-1 リソースの登録

(1) データカタログー覧画面でリソースを追加するデータカタログ名をクリックします。

| ③ SHIRASAGI            |                                                                     |
|------------------------|---------------------------------------------------------------------|
| ⊕ Q                    | オーブンデータサンブル データカタログ                                                 |
| サイト確認 サイトプレビュー         | ◎ 新規作成  ③ エクスポート  ③ インポート                                           |
| オープンデータ >              |                                                                     |
| ⊙ データセット               | 削除する         公開にする         非公開にする         投稿         V              |
| ③ 非公開                  |                                                                     |
| ③ データセットグループ           | ◆上の階層へ                                                              |
| ③ ライセンス                |                                                                     |
| ⊙ クローリング               | □ デストテーダセット<br>#163 2022/09/29 05:32 163.html オーブンデータ 公開中           |
| <ol> <li>承認</li> </ol> | ++>.プルビーね [s]                                                       |
| ⑦ 依頼されたもの              | ロ <u>サンプルプ ラ 131</u><br>#145 2022/06/24 19:09 5.html オープンデータ 公開中 タグ |

(2) ページ詳細画面で[リソースを管理する]をクリックします。

|          | コンテンツ<br>フォルダー     | 評価 0                                       |
|----------|--------------------|--------------------------------------------|
| ∎<br>♦   | 固定ページ<br>パーツ       | 承認                                         |
|          | レイアウト              | עע אין אין אין אין אין אין אין אין אין אין |
| 1        | フォルダー設定<br>取り込みページ | リソースを管理する                                  |
| <b>*</b> | フォルダー書き出し          |                                            |
|          |                    | クローリングを管理する                                |

(3) 登録されているリソースの一覧が表示されます。「新規作成」をクリックし、リソースの登録を行います。

| 🤣 SHIRASAGI    | 🔅 サイト管理 🙎                | グループ        | □□□□□□□□□□□□□□□□□□□□□□□□□□□□□□□□□□□□ |
|----------------|--------------------------|-------------|--------------------------------------|
| ⊕ Q            | オープンデータサンプル              | データカタログ テスト | ~データセット                              |
| サイト確認 サイトプレビュー | <ul> <li>新規作成</li> </ul> |             |                                      |
| オープンデータ >      |                          |             |                                      |
| ⊙ データセット       | 削除する                     |             | 検索                                   |
| ⊙ 非公開          |                          |             |                                      |
| ⊙ データセットグループ   | ● 上の階層へ                  |             |                                      |
| ⑦ ライセンス        |                          |             |                                      |

(4) 必要事項を入力します。

| 基本情報                         |                                          |
|------------------------------|------------------------------------------|
| ファイル<br><必須入力>               | ファイルを選択〕選択されていません                        |
| リソースURL 🕜                    | リンクを登録する際にURLを入力してください。ファイルを設定した場合は入力の必要 |
| リソース名<br><必須入力>              |                                          |
| フォーマット 🕜<br><必須入力>           |                                          |
| ライセンス<br><b>&lt;必須入力&gt;</b> | 表示 (CC BY) \$                            |
| 並び順 🕜                        | 0                                        |
| 説明 🕜                         |                                          |
| プレビュー用データ 💡                  | ファイルを選択 選択されていません                        |

[ファイル]… アップロードするファイルを選択します。(ファイルを登録すれば、 リソース名、フォーマットは自動的に登録されます。)

[リソース URL]… リソースが外部サイトに存在する場合、リソースの URL を 入力します。

この項目を設定した場合、リソースファイルを登録する必要はありません。 [リソース名]… (リソース名を変更する場合) リソースの名称を入力します。 [フォーマット]… ファイルのフォーマットを半角英数の大文字で入力します。 「TTL」を入力した場合は RDF サーバにデータが登録されます。

[ライセンス]… リソースのライセンスを選択しま す。 <u>ライセンスの管理は、左サイドメニュー[ライセン</u> ス]で行います。

[説明]… データセットの説明を入力します。(URL は自動的にリンクが設定されます。)

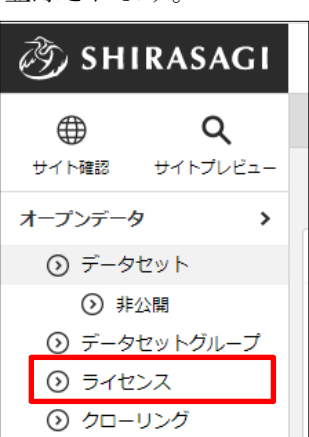

[プレビュー用データ]… TSV、CSV ファイルを登 録しておくとデータセットのページでプレビュー

表示ができます。 リソースファイルが TSV、CSV ファイルの場合は登録する 必要はありません。 (5) 「公開保存」「非公開保存」もしくは「キャンセル」をクリックするとリソースの詳細画面に移動します

| 🥭 SHIRASAGI                                                                                                    | 🔅 サイト管理 🔔     | グループ                  | 쥿 | 政策課 システム管理者 🗸 |
|----------------------------------------------------------------------------------------------------|---------------|-----------------------|---|---------------|
| ⊕ Q                                                                                                    | オープンデータサンプル   | データカタログ テストデータセット     |   |               |
| サイト確認 サイトプレビュー                                                                                                    | ◎ 編集する 💿 削除する | ⑦ 一覧へ戻る               |   |               |
| オープンデータ >                                                                                                    |               |                       |   |               |
| ③ データセット                                                                                                    | <b>基本</b> 情報  |                       |   |               |
| <ul> <li>③ 非公開</li> <li>③ データセットグループ</li> </ul>                                                                                                    | ファイル          | test.csv (5バイト)       |   |               |
| <ul> <li>うイセンス</li> <li>クローリング</li> </ul>                                                                                                    | リソース名         | test.csv              |   |               |
| <ul> <li>承認</li> <li>① 依頼されたちの</li> </ul>                                                                                                    | ライセンス         | 表示 (CC BY)            |   |               |
| <ul><li> ・ (1) 日本(1) 日本(1) 1) 1) </li> </ul> | フォーマット        | CSV                   |   |               |
| コンテンツ                                                                                                    | 説明            | これはテストです              |   |               |
| フォルダー                                                                                                    |               | 新しいリソースを追加する RDFに変換する |   |               |
|                                                                                                    | 。) 「炉焦ナフ      | 1 ルソーフの須佳か行いまナ        |   |               |

- a) [編集する]… リソースの編集を行います。b) [削除する]… リソースを削除します。
- c) [一覧に戻る]… リソース一覧画面に戻ります。

3-2 RDF 変換

CSV を RDF に変換します。

(1) リソースの詳細画面で[RDF に変換する]をクリックします。

| <li>③ SHIRASAGI</li>                            | 🔅 サイト管理 🔐     | グループ                      | 쟋 | 政策課 システム管理者 🗸 |
|-------------------------------------------------|---------------|---------------------------|---|---------------|
| ⊕ Q                                             | オープンデータサンプル   | データカタログ テストデータセット         |   |               |
| サイト確認 サイトプレビュー                                  | ◎ 編集する 💿 削除する | <ul> <li>一覧へ戻る</li> </ul> |   |               |
| オーノンテーダ > ③ データセット                              | 基本情報          |                           |   |               |
| <ul> <li>③ 非公開</li> <li>③ データセットグループ</li> </ul> | ファイル          | test.csv (5/(イト)          |   |               |
| <ul> <li>ライセンス</li> <li>クローリング</li> </ul>       | リソース名         | test.csv                  |   |               |
| <ul> <li>承認</li> <li>① 依頼されたもの</li> </ul>       | ライセンス         | 表示 (CC BY)                |   |               |
| ● 申請したもの                                        | フォーマット        | CSV                       |   |               |
| コンテンツ                                           | 説明            | これはテストです                  |   |               |
| 🔲 フォルダー                                         |               | 新しいリソースを追加する RDFに変換する     |   |               |
| ■ 固定ページ                                         |               |                           |   |               |

(2) 必要事項を入力します。

| 🥭 SHIRASAGI    | 🔅 サイト管理 💵 グループ      | 다 | 政策課 | システム管理者 🗸 |
|----------------|---------------------|---|-----|-----------|
| ⊕ Q            | オープンデータサンプル データカタログ |   |     |           |
| サイト確認 サイトプレビュー | ③ リソースへ戻る           |   |     |           |
| ■ コンテンツ        |                     |   |     |           |
| ■ フォルダー        | リソース名 test.csv      |   |     |           |
| ■ 固定ページ        | タイトル行数 1 ▼          |   |     |           |
| 🌲 パーツ          |                     |   |     |           |
| ₩ レイアウト        | 駐車場名 緯度 経度          |   |     |           |
| ☆ 共有ファイル       | あわ 22222 888888     |   |     |           |
| 🎸 サイト内検索       | 4                   |   |     | )-        |
| ☆ リンクチェック実行結果  | 最大 20 行を表示しています。    |   |     |           |
| 🖌 サイト設定        | 次へ進む 前へ戻る           |   |     |           |
| ✔ 取り込みページ      |                     |   |     |           |

[タイトル行数]… タイトルに当たる該当する行数を指定します。

[次へ進む]をクリックすると、下記の画面が表示されます。

| 🧭 SHIRASAGI                          | 🔅 サイト管理 🔐    | グループ                                    | い 政策     | 課 システム管理者 🗸 |
|--------------------------------------|--------------|-----------------------------------------|----------|-------------|
| ⊕ Q                                  | オープンデータサンプル  | データカタログ                                 |          |             |
| サイト確認 サイトプレビュー                       | ● リソースへ戻る    |                                         |          |             |
| □ンテンツ                                |              |                                         |          |             |
| ■ フォルダー                              | 分野           | ⑦すべて □観光・文化・スポーツ □健康・福祉 □子育て・教育     政情報 | □くらし・手続き | □産業・仕事 □市   |
| ■ 固定ページ                              | 海县           | + ****                                  |          |             |
| ● パーツ                                | a H          | 只通館裏 星盛 コア 諸裏 ▼                         |          |             |
| ■ レイアウト                              | 名前           |                                         |          |             |
| 、 共有ファイル                             |              | 検索                                      |          |             |
| ☆ サイト内検索                             |              |                                         |          |             |
| ・・・・・・・・・・・・・・・・・・・・・・・・・・・・・・・・・・・・ | 名前           | 說明                                      |          |             |
| A start and                          | ● ic:名称型     | 組織や地物等の名称を表現するためのクラス                    |          |             |
| ✔ サイト設定                              | ◎ ic:氏名型     | 人の氏名を表現するためのクラス                         |          |             |
| ✔ 取り込みページ                            | ◎ ic:人型      | 人の情報を表現するためのクラス                         |          |             |
|                                      | ● ic:設備型     | 施設や建物等に備わっている設備を表現するためのクラス              |          |             |
|                                      | ◎ ic:スケジュール型 | スケジュールを表現するためのクラス                       |          |             |
|                                      | ◎ ic:コードリスト型 | コードの種別を表現するためのクラス                       |          |             |
|                                      | ● ic:アクセス型   | 地物等へのアクセスを表現するためのクラス                    |          |             |
|                                      |              | 次へ進む 前へ戻る                               |          |             |
|                                      |              | キトフハマレイ トナフレナト                          |          |             |

[分野]… RDFに関連する分野にチェックを入れます。(複数可)

[語彙]… 使用する語彙を選択します。

[名前]… 語彙を名前で検索します。

[次へ進む]をクリックすると、下記の画面が表示されます。

| 🧭 SHIRASAGI    | 🔅 サイト管理             | 🎎 グループ          |          | いい 政策課 システム管理者 🗸 |
|----------------|---------------------|-----------------|----------|------------------|
| ⊕ Q            | オープンデータサン           | プル データカタログ      |          |                  |
| サイト確認 サイトプレビュー | ③ リソースへ戻る           |                 |          |                  |
| コンテンツ          |                     |                 |          |                  |
| 🔳 フォルダー        | リソース名               | test.csv        |          |                  |
| ■ 固定ページ        | 名前                  | ic:名称型          |          |                  |
| 🌒 パーツ          |                     |                 |          |                  |
| ₩ レイアウト        | 駐車場名 緯度             | 経度              |          |                  |
| 🎸 共有ファイル       | ファイル固有 ファイル         | 固有 ファイル固有       |          |                  |
| 🎸 サイト内検索       | xsd:string xsd:inte | ger xsd:integer |          |                  |
|                | とくしま 11111          | 999999          |          |                  |
| ◇ リンクチェック実行結果  | あわ 22222            | 888888          |          |                  |
| 🖌 サイト設定        | 4                   |                 | <b>,</b> | •                |
| ✔ 取り込みページ      | 最大 20 行を表示していま      | <b>ज</b> ,      |          |                  |
| ✔ 全コンテンツ一覧出力   |                     |                 | 次へ進む前へ戻る |                  |
| フォルダー書き出し      |                     |                 |          |                  |

語彙の中から似ている RDF プロパティが設定されます。変更するもしくは「フ ァイル固有」となっている場合は、リンクをクリックし、RDF プロパティを設 定します。クリックすると以下の画面が表示されますので、使用する RDF プロ

| タイトル        | 緯度                             |             |                                                               |
|-------------|--------------------------------|-------------|---------------------------------------------------------------|
| データ         | <i>編度</i><br>11111<br>22222    |             |                                                               |
| RDF プロパティ 😢 | 名称                             | 컨빌          | 1488                                                          |
|             | ● Piic:表記                      | xsd-string  | 日本語による表記                                                      |
|             | <ul> <li>回 ic:カナ表記</li> </ul>  | xsdistring  | カタカナ表記                                                        |
|             | <ul> <li>目iciワーマ字表記</li> </ul> | xsdistring  |                                                               |
|             | <ul> <li>回 lic:種別</li> </ul>   | xsd:string  | 様々な事物の種類の表記                                                   |
|             | ◎ ◎ ファイル固有                     | xsd:string  | 一般的な文字列データを表します。                                              |
|             | ● 🖹 ファイル固有                     | xsd:integer | translation missing:<br>ja.opendata.labels.popular_nu<br>mber |
|             | ◎ 🖪 ファイル固有                     | xsd:decimal | 一般的な実数データを表しま<br>す。                                           |
|             | <ul> <li>ごの列は RDF へ</li> </ul> | 変換しない       |                                                               |
|             |                                |             | ۶<br>۲                                                        |
|             |                                |             | 保存 キャンセル                                                      |
|             |                                |             |                                                               |

パティのラジオボタンをチェックし、「保存」を選択します。

(3) 入力画面に戻り[次へ進む]をクリックすると、確認画面が表示されます。問題なければ[RDF を作成する]をクリックします。

| RDF 変換処理を       | 開始します。よ     | ろしいですか?     |
|-----------------|-------------|-------------|
| リソース名           |             | test.csv    |
| 名前              |             | ic:名称型      |
| 駐車場名            | 續度          | 経度          |
| ファイル固有          | ファイル固有      | ファイル固有      |
| xsd:string      | xsd:integer | xsd:integer |
| とくしま            | 11111       | 999999      |
| あわ              | 22222       | 888888      |
| ▲<br>最大 20 行を表示 | 示しています。     | ►           |
|                 |             | RDFを作成する    |

## 4. クローリング

#### 4-1 クローリングの登録

(1) データカタログー覧画面でデータカタログ名をクリックします。

| ③ SHIRASAGI                                                       | 🔅 サイト管理 💵 グループ 💟 メール                                                                |
|-------------------------------------------------------------------|-------------------------------------------------------------------------------------|
| ⊕ Q                                                               | オープンデータサンプル データカタログ                                                                 |
| サイト確認 サイトプレビュー<br>オープンデータ >                                       | <ul> <li>         新規作成</li></ul>                                                    |
| ③ データセット                                                          | 回 削除する     公開にする     非公開にする     投稿     V                                            |
| <ul> <li>③ 非公開</li> <li>③ データセットグループ</li> <li>○ ニュッシュー</li> </ul> |                                                                                     |
| <ul> <li>⊙ ライセンス</li> <li>⊙ クローリング</li> </ul>                     | □ <mark>テストデータセット</mark><br>□ <del>#163 2003/00/20 05:23</del> 163.html オープンデータ 公開中 |
| <ul> <li>承認</li> <li>① 依頼されたもの</li> </ul>                         | □ <mark>サンプルデータ【5】</mark><br>#145_2022/06/24 19:09_5.html オープンデータ 公開中 タグ            |

(2) ページ詳細画面で[クローリングを管理する]をクリックします。

|   | コンテンツ<br>フォルダー     | 評価 0                     |
|---|--------------------|--------------------------|
| 1 | 固定ページ              | 承認                       |
|   | レイアウト              |                          |
| 1 | フォルダー設定<br>取り込みページ | <b>リソース</b><br>リソースを管理する |
| Ð | フォルダー書き出し          |                          |
|   | ベージ書き出し            | クローリングを管理する              |

(3) 登録されているクローリングの一覧が表示されます。「新規作成」をクリックし、クローリングの登録を行います。

| 🧭 SHIRASAGI    | 🔅 サイト管理 !   | グループ    | い 政策課     | システム管理者 🗸 |
|----------------|-------------|---------|-----------|-----------|
| <b>⊕ ଦ୍</b>    | オープンデータサンプル | データカタログ | テストデータセット |           |
| サイト確認 サイトプレビュー | ① 新規作成      |         |           |           |
| オープンデータ >      |             |         |           |           |
| ⊙ データセット       |             |         |           | 検索        |
| ⊙ 非公開          | □ リソース名     | URL     | 更新日時      |           |
|                |             |         |           |           |

(4) 必要事項を入力します。

| 基本情報            |       |   |
|-----------------|-------|---|
| URL<br><必須入力>   | プレビュー |   |
| リソース名<br><必須入力> |       |   |
| ライセンス<br><必須入力> | ×     |   |
| 更新方法<br><必須入力>  | 手動 ▼  |   |
| 説明              |       |   |
|                 |       | A |

[URL]… クローリングを行う URL を入力します。

[プレビュー]… URLを表示します。

[リソース名]… リソースの名称を入力します。

[ライセンス]… クローリングのライセンスを選択します。

[更新方法]… 更新方法を選択します。

「手動」…クローリング先が更新されるとクローリングの詳細画面に通知があ りますので、手動で更新を行います。

「自動」…クローリング先が更新されると自動で更新されます。

[説明]… クローリングの説明を記入します。

(5) 「保存」もしくは「キャンセル」をクリックするとクローリングの詳細画面に移動 します。

| 参 J SHIRASAGI                                          | 🔅 サイト管理 😃     | グループ                                 | 다 | 政策課 | システム管理者 🗸 |
|--------------------------------------------------------|---------------|--------------------------------------|---|-----|-----------|
| ⊕ Q                                                    | オープンデータサンプル   | データカタログ テストデータセット                    |   |     |           |
| サイト確認 サイトプレビュー                                         | ④ 編集する ③ 削除する | <ol> <li>一覧へ戻る</li> </ol>            |   |     |           |
| オープンデータ >                                              |               |                                      |   |     |           |
| ⑦ データセット                                               | 基本情報          |                                      |   |     |           |
| <ul> <li>         ・         ・         ・</li></ul>      | クローリングファイル    | (53.7KB)                             |   |     |           |
| <ul> <li>         うイセンス         クローリング     </li> </ul> | URL           | hips (analise place or grander/May-1 |   |     |           |
| <ul> <li>④ 承認</li> <li>⑤ 依頼されたもの</li> </ul>            | リソース名         | クローリング                               |   |     |           |
| ・ 申請したもの                                               | ライセンス         | 表示 (CC BY)                           |   |     |           |
| □ コンテンツ                                                | フォーマット        | 902903                               |   |     |           |
| □ フォルダー                                                | 更新方法          | 手動                                   |   |     |           |
| ■ 固定ページ                                                |               |                                      |   |     |           |
| ● パーツ                                                  | 説明            |                                      |   |     |           |
| ■ レイアウト                                                |               | 新しいURLを追加する                          |   |     |           |

[新しい URL を追加する]… クローリングを行う新しい URL を追加します。

| リソー人を管理する   | <u> </u> |
|-------------|----------|
| 年齡別人口       |          |
|             |          |
| クローリング      |          |
| クローリングを管理する |          |
| test        |          |
|             | J        |

<u>ここで登録したクローリングは、左サイドメニュー[ク</u> ローリング]で確認することができます。

| 沙 SHIRASAGI  |
|--------------|
|              |
| オープンデータ >    |
| ③ データセット     |
| ◎ 非公開        |
| ⊙ データセットグループ |
| の ライセンス      |
| ⑦ クローリング     |
|              |

| ③ SHIRASAGI  | 🔅 サイト管理 💵 グループ 💟 メール                                              |
|--------------|-------------------------------------------------------------------|
|              | オープンデータサンプル データカタログ                                               |
| オープンデータ・     | □ 削除する                                                            |
| ⊙ データセット     |                                                                   |
| ● 非公開        | ○ 上の階層へ                                                           |
| ③ データセットグループ | test - サンプルデータ【2】                                                 |
| ③ ライセンス      | #166 2022/09/29 06:47 https://opendata.demo.ss-proj.org/datase /2 |
| ⊙ クローリング     |                                                                   |
| ⑦ 承認         |                                                                   |

#### 5. 承認·公開

公開権限のないユーザーが作成・編集したデータは承認者による承認処理を経て、公開 されます

承認の流れは下記の通りです。

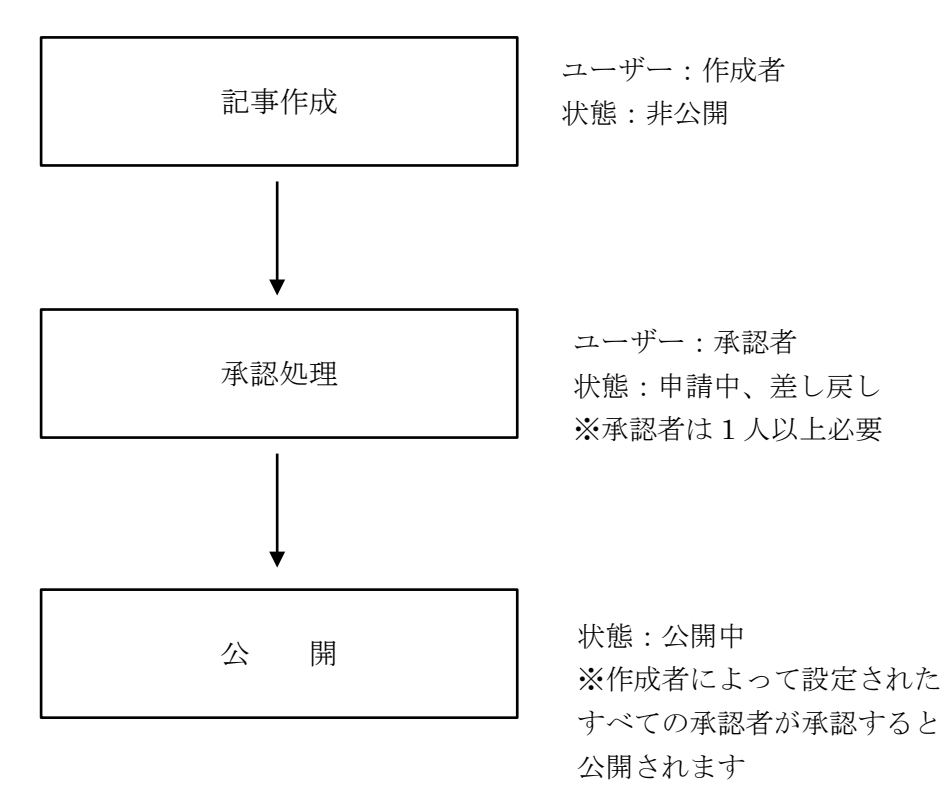

承認の手順、操作方法については「管理画面操作マニュアル【記事】」をご覧ください。

## 6. レポート

#### 6-1 レポート

(1) データカタログー覧画面左メニューの[レポート]をクリックします。

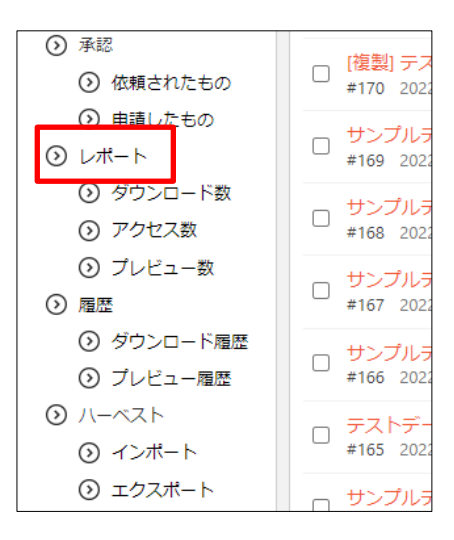

(2) 対象期間を検索することができ、データセットのダウンロード数、アクセス数、プレビュー数を確認することができます。

| サイト確認 サイトプレビュー                                  |               |       |       |      |    |   |   |       |   |   |    |    |            |    |    |    |    |    |    |    |    |    |    |    |    |    |    |    |    |
|-------------------------------------------------|---------------|-------|-------|------|----|---|---|-------|---|---|----|----|------------|----|----|----|----|----|----|----|----|----|----|----|----|----|----|----|----|
| オープンデータ >                                       | ダウンロード数 アク    | セス数   | プレ    | ۰Ľユ· | 一数 |   |   |       |   |   |    |    |            |    |    |    |    |    |    |    |    |    |    |    |    |    |    |    |    |
| <ul> <li>③ 非公開</li> <li>③ データセットグループ</li> </ul> | 期間 2019年 • 2月 | • ~ 2 | 2019£ | •    | 2月 | ۲ | ¥ | idz E | • | 樽 | *  | リセ | <u>ا س</u> |    |    |    |    |    |    |    |    |    |    |    |    |    |    |    |    |
| <ul> <li>ライセンス</li> <li>クローリング</li> </ul>       | 2019年 2月      |       |       |      |    |   |   |       |   |   |    |    |            |    |    |    |    |    |    |    |    |    |    |    |    |    |    |    |    |
| <ul><li>① JE リノリ</li><li>① 承認</li></ul>         | データセット/データ名   | 1     | 2     | 3    | 4  | 5 | 6 | 7     | 8 | 9 | 10 | 11 | 12         | 13 | 14 | 15 | 16 | 17 | 18 | 19 | 20 | 21 | 22 | 23 | 24 | 25 | 26 | 27 | 28 |
| <ul> <li>① 依頼されたもの</li> </ul>                   | test          |       |       |      |    |   |   |       |   |   |    |    |            |    |    |    |    |    |    |    |    |    |    |    |    |    |    |    |    |
| 申請したもの                                          | file2.pdf     | 1     | 0     | 0    | 0  | 0 | 0 | 0     | 0 | 0 | 0  | 0  | 0          | 0  | 0  | 0  | 0  | 0  | 0  | 0  | 0  | 0  | 0  | 0  | 0  | 0  | 0  | 0  | 0  |
| ⑦ ダウンロードレポート                                    |               |       |       |      |    |   |   |       |   |   |    |    |            |    |    |    |    |    |    |    |    |    |    |    |    |    |    |    |    |

## 6-2 ダウンロード

(3) 一覧画面で[ダウンロード]をクリックします。

| サイト確認 サイトプレビュー | のダウンロード       |       |       |     |    |   |   |    |   |   |    |    |    |    |    |    |    |    |    |    |    |    |    |    |    |    |    |    |    |
|----------------|---------------|-------|-------|-----|----|---|---|----|---|---|----|----|----|----|----|----|----|----|----|----|----|----|----|----|----|----|----|----|----|
| オープンデータ >      | 0 / // 2 /    |       |       |     |    |   |   |    |   |   |    |    |    |    |    |    |    |    |    |    |    |    |    |    |    |    |    |    |    |
| ⑦ データセット       | ダウンロード数 アクセ   | 2ス数   | プレ    | ビュ・ | 一数 |   |   |    |   |   |    |    |    |    |    |    |    |    |    |    |    |    |    |    |    |    |    |    |    |
| ③ 非公開          | 期間 2019年 ▼ 2月 | ~ ~ 2 | 2019年 | •   | 2月 | ۲ | 4 | 位日 | • | 枝 | 森  | リセ | シト |    |    |    |    |    |    |    |    |    |    |    |    |    |    |    |    |
| ⑦ データセットグループ   |               |       |       |     |    |   |   |    |   |   |    |    |    |    |    |    |    |    |    |    |    |    |    |    |    |    |    |    |    |
| ③ ライセンス        | 2019年 2月      |       |       |     |    |   |   |    |   |   |    |    |    |    |    |    |    |    |    |    |    |    |    |    |    |    |    |    |    |
| ⊙ クローリング       |               |       |       |     |    |   |   |    |   |   |    |    |    |    |    |    |    |    |    |    |    |    |    |    |    |    |    |    |    |
| ③ 承認           | データセット/データ名   | 1     | 2     | 3   | 4  | 5 | 6 | 7  | 8 | 9 | 10 | 11 | 12 | 13 | 14 | 15 | 16 | 17 | 18 | 19 | 20 | 21 | 22 | 23 | 24 | 25 | 26 | 27 | 28 |
| ③ 依頼されたもの      | test          |       |       |     |    |   |   |    |   |   |    |    |    |    |    |    |    |    |    |    |    |    |    |    |    |    |    |    |    |
| 申請したもの         | file2.pdf     | 1     | 0     | 0   | 0  | 0 | 0 | 0  | 0 | 0 | 0  | 0  | 0  | 0  | 0  | 0  | 0  | 0  | 0  | 0  | 0  | 0  | 0  | 0  | 0  | 0  | 0  | 0  | 0  |
| ③ ダウンロードレポート   |               |       |       |     |    |   |   |    |   |   |    |    |    |    |    |    |    |    |    |    |    |    |    |    |    |    |    |    |    |
|                |               |       |       |     |    |   |   |    |   |   |    |    |    |    |    |    |    |    |    |    |    |    |    |    |    |    |    |    |    |

ダウンロード数、アクセス数、ダウンロード数のタブを切り替えることによってダウンロードする CSV を切り替えることができます。

(4) csv 形式でファイルがダウンロードされます。

| S19 |    | •  | I X 🗸 .   | fx           |              |              |             |         |        |   |   |   |   |   |   |   |    |    |    |    |
|-----|----|----|-----------|--------------|--------------|--------------|-------------|---------|--------|---|---|---|---|---|---|---|----|----|----|----|
| 1   | А  |    | B C       | D            | E            | F            | G           | н       |        |   | J | K | L | M | N | 0 | P  | Q  | R  | S  |
| 1   | No |    |           |              | 地域           | ******       | 1           |         | 2      | 3 | 4 | 5 | 6 | 7 | 8 | 9 | 10 | 11 | 12 | 13 |
| 2   |    | 15 | サンプルデータ【1 | http://      | 1000         |              |             |         |        |   |   |   |   |   |   |   |    |    |    |    |
| 3   |    |    | sample.   | .txt         |              |              | 0           |         | 0      | 0 | 0 | 0 | 0 | 0 | 0 | 0 | 0  | 0  | 0  | 0  |
| 4   |    |    | all_cont  | ents_153680  | 4690.csv     |              | 0           |         | 0      | 0 | 0 | 0 | 0 | 0 | 0 | 0 | 0  | 0  | 0  | 0  |
| 5   |    | 16 | サンプルデータ【2 | 1 http:/     | -            | and sold it. | co.jp/data  | aset/2. | html   |   |   |   |   |   |   |   |    |    |    |    |
| 6   |    | 17 | サンプルデータ【3 | 3] http:/    | -            | and sold if  | co.jp/data  | aset/3. | html   |   |   |   |   |   |   |   |    |    |    |    |
| 7   |    | 31 | サンプルデータ   | http:/       | and the Real | and sold it. | co.jp/data  | aset/31 | L.html |   |   |   |   |   |   |   |    |    |    |    |
| 8   |    |    | 01HOK     | KAI.CSV      |              |              | 0           |         | 0      | 0 | 0 | 0 | 0 | 0 | 0 | 0 | 0  | 0  | 0  | 0  |
| 9   |    |    | Screens   | shot_2019-01 | -07 自治体      | サンフ?ル.       | 0           |         | 0      | 0 | 0 | 0 | 0 | 0 | 0 | 0 | 0  | 0  | 0  | 0  |
| 10  |    |    | data.cs   | V            |              |              | 0           |         | 0      | 0 | 0 | 0 | 0 | 0 | 0 | 0 | 0  | 0  | 0  | 0  |
| 11  |    | 18 | サンプルデータ【4 | http://a     | and states   | and sold if  | .co.jp/data | aset/4. | html   |   |   |   |   |   |   |   |    |    |    |    |
| 12  |    | 42 | あああ       | http://a     | -            | and some the | .co.jp/data | aset/42 | 2.html |   |   |   |   |   |   |   |    |    |    |    |
| 13  |    |    | 01HOK     | KAI.CSV      |              |              | 0           |         | 0      | 0 | 0 | 0 | 0 | 0 | 0 | 0 | 0  | 0  | 0  | 0  |
| 14  |    | 45 | データセットです。 | http://      | 11日県<br>11日市 |              |             |         |        |   |   |   |   |   |   |   |    |    |    |    |
| 15  |    |    | file2 (1) | .pdf         |              |              | 0           |         | 0      | 0 | 0 | 0 | 0 | 0 | 0 | 0 | 0  | 0  | 0  | 0  |
| 16  |    | 49 | test      | http://      | 市            |              |             |         |        |   |   |   |   |   |   |   |    |    |    |    |
| 17  |    |    | file2.pd  | f            |              |              | 1           |         | 0      | 0 | 0 | 0 | 0 | 0 | 0 | 0 | 0  | 0  | 0  | 0  |

## 7. 履歴

#### 7-1 ダウンロード履歴

(1) データカタログ一覧画面左メニューの[履歴]-[ダ ウンロード履歴]をクリックします。

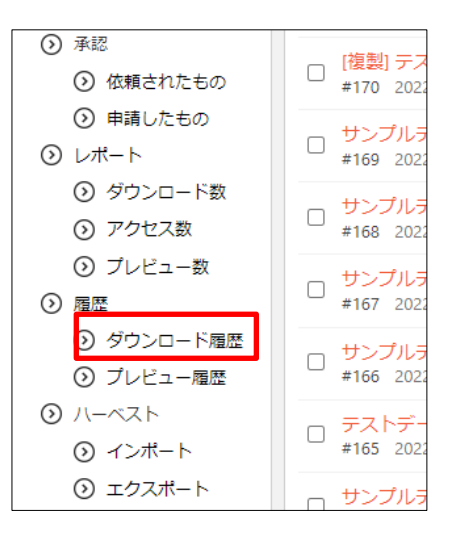

(2) 今日のダウンロード履歴を確認することができます。

| <li>③ SHIRASAGI</li>                            |                                                                                                    |
|-------------------------------------------------|----------------------------------------------------------------------------------------------------|
| ⊕ Q                                             | オープンデータサンプル データカタログ 履歴 ダウンロード履歴                                                                          |
| サイト確認 サイトプレビュー                                  | ダウンロード履歴 アーカイブ                                                                                           |
| オープンデータ >                                       | 今日 前日 2022/09/29 翌日 ± CSV 検索                                                                             |
| ⊙ データセット                                        |                                                                                                    |
| <ul> <li>③ 非公開</li> <li>③ データセットグループ</li> </ul> |                                                                                                    |
| ③ ライセンス                                         | 年齢別人口                                                                                                    |
| ⊙ クローリング                                        | 2022/9/29 06:13 単独 サンプルデータ [2] https://opendata.demo.ss-proj.org/dataset/2.html Chrome 105.0.0.0@Windows |
| <ul> <li>承認</li> </ul>                          | sample.csv                                                                                               |
| ③ 依頼されたもの                                       | 2022/9/29 06:13 単独 サンプルデータ【5】 https://opendata.demo.ss-proj.org/dataset/5.html Chrome                    |
| ③ 申請したもの                                        | 105.0.0.0@Windows                                                                                        |

履歴を確認する日付の変更や CSV でのダウンロード、キーワード検索も可能です。

#### 7-2 プレビュー履歴

(1) データカタログー覧画面左メニューの[履歴]-[プレビュー履歴]をクリックします。

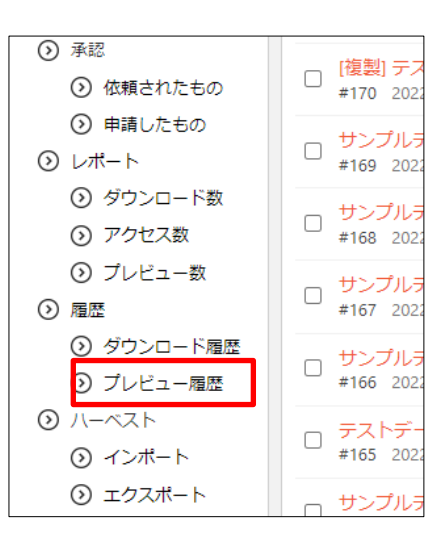

(2) 今日のプレビュー履歴を確認することができます。

| <li>③ SHIRASAGI</li>                              | 🔅 サイト管理 🕺 グループ 💟 メール 🦺 政策課 システ                                                                           |
|---------------------------------------------------|----------------------------------------------------------------------------------------------------|
| ⊕ Q                                               | オーブンデータサンブル データカタログ 履歴 ダウンロード履歴                                                                          |
| サイト確認 サイトプレビュー                                    | ダウンロード履歴 アーカイブ                                                                                           |
| オープンデータ >                                         | 今日 前日 2022/09/29 翌日 ± CSV                                                                                |
| () テータセット                                         |                                                                                                    |
| <ul> <li>         ・         ・         ・</li></ul> |                                                                                                    |
| ③ ライセンス                                           | 年齡別人口                                                                                                    |
| ⊙ クローリング                                          | 2022/9/29 06:13 単独 サンプルテータ [2] https://opendata.demo.ss-proj.org/dataset/2.html Chrome 105.0.0.Q@Windows |
| <ul> <li>承認</li> </ul>                            | sample rsv                                                                                               |
| ⑦ 依頼されたもの                                         | 2022/9/29 06:13 単独 サンプルデータ [5] https://opendata.demo.ss-proj.org/dataset/5.html 110.000 Chrome           |
| 申請したもの                                            | 105.0.0.@Windows                                                                                         |

履歴を確認する日付の変更や CSV でのダウンロード、キーワード検索も可能です。

### 8. ハーベスト

#### 8-1 インポート

(1) データカタログ一覧画面左メニューの[ハーベス 「
 ト]-[インポート]をクリックします。

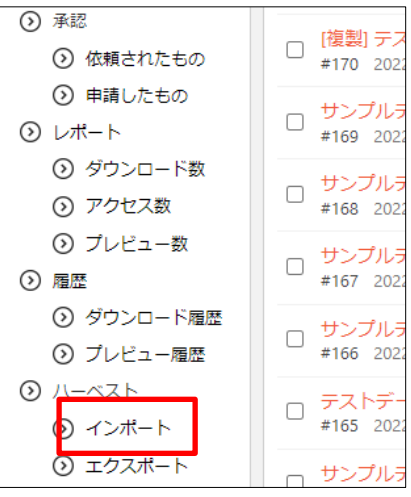

#### 8-1-1 新規作成

(1) [新規作成]をクリックします。

| 🧭 SHIRASAGI                                   | 🔅 サイト管理 💷 グループ 🖂 メール | 政策課 システム管理者 🗸 |
|-----------------------------------------------|----------------------|---------------|
| ⊕ Q                                           | オーブンデータサンプル データカタログ  |               |
| サイト確認 サイトプレビュー                                | ③ 新規作成               |               |
| オープンデータ >                                     |                      |               |
| <ul> <li>⑦ データセット</li> <li>③ 非公開</li> </ul>   | 制造する                 | 検索            |
| <ul> <li>データセットグループ</li> <li>ライセンス</li> </ul> | ◎ 上の階層へ              |               |

#### (2) 必要事項を入力します。

| 基本情報           |          |  |
|----------------|----------|--|
| 名前 😢           |          |  |
| URL 😮          |          |  |
|                | Ckan API |  |
| 最大リソースサイズ ໃ    | 0 MB     |  |
| 並び順 2          | 0        |  |
| ステータス 👔        | 有効 🔻     |  |
| Basic認証 👔      | 無効 •     |  |
| Basic認証ユーザー名 😢 |          |  |
| Basic認証パスワード 👔 |          |  |

[名前]… 名前を設定します。
[URL]… URLを設定します。
[API]… APIを設定します。
[最大リソースサイズ]… 最大リソースサイズを設定します。サイズを超え たリソースは外部リンクとしてインポートされます。
[並び順]… 並び順を設定します。
[ステータス]… ステータスを設定します。無効に設定すると定期実行の際 に無視されます。
[Basic 認証]… Basic 認証のステータスを設定します。
[Basic 認証ユーザー名]… Basic 認証のユーザー名を設定します。
[Basic 認証パスワード]… Basic 認証のパスワードを設定します。

「分野設定」「eStat 分野設定」「地域設定」「管理権限」については、「2-2 データカ タログの新規作成」をご覧ください。

(3) [保存]をクリックすると、インポートが新規登録されます。

8-1-2 インポートする

(1) インポートする対象をクリックします。

| 🧭 SHIRASAGI                                                                       | 🔅 サイト管理 💵 グループ 💟 メール                                                                                    | 政策課 システム管理者 🗸 |
|-----------------------------------------------------------------------------------|----------------------------------------------------------------------------------------------------|---------------|
| ⊕ Q                                                                               | オーブンデータサンブル データカタログ                                                                                     |               |
| サイト確認 サイトプレビュー                                                                    | ⊙ 新規作成                                                                                                  |               |
| <ul> <li>オープンデータ &gt;</li> <li>① データセット</li> <li>① 非公開</li> </ul>                 | <ul> <li>利除する</li> </ul>                                                                                | 285           |
| <ul> <li>⑦ データセットグループ</li> <li>⑦ ライセンス</li> <li>③ クローリング</li> <li>③ 承認</li> </ul> | <ul> <li>● 上の階層へ</li> <li>■ インボートテスト (http://dataset.jp)</li> <li>Chen API - 2010/02/02 1005</li> </ul> |               |

 (2) 詳細画面が表示されます。ここで、必要に応じて「分野設定」「eStat 分野」を設定 します。※詳細は、「7-1-3 分野設定」「7-1-4 eStat 分野設定」をご参照ください。

#### 8-1-3 分野設定

## (1) 詳細画面で[分野設定]をクリックします。

|   | フォルダー     | ステータス     | 有効              |
|---|-----------|-----------|-----------------|
| P | 固定ページ     | Basic認証   | 無効              |
| ۲ | パーツ       | 分野設定      |                 |
|   | レイアウト     |           |                 |
| 1 | フォルダー設定   | eStat分野設定 |                 |
| 1 | 取り込みページ   | 管理権限      |                 |
| Þ | フォルダー書き出し | 管理グループ    | シラサギ市/企画政策部/政策課 |

#### (2) 現在の設定が表示されます。

| 分野設定    |                   |                     |   |
|---------|-------------------|---------------------|---|
| 既定の分野   | その他               |                     |   |
| コンバート設定 | ダウンロード インポート      |                     |   |
|         | 健康・福祉             | bunya/kenko         | 3 |
|         | 病院・がんセンター         | bunya/kenko/byoin   | 6 |
|         | 衛生・薬事             | bunya/kenko/eisei   | 8 |
|         | ファルマバレープロジェク<br>ト | bunya/kenko/faruma  | 1 |
|         | 社会福祉・高齢者福祉        | bunya/kenko/hukushi | 4 |

| A) <sup>,</sup> | 個別 | l設定 |
|-----------------|----|-----|
|-----------------|----|-----|

(1) 設定する分野名をクリックします。

| 分野設定    |                   |                     |   |
|---------|-------------------|---------------------|---|
| 既定の分野   | その他               |                     |   |
| コンバート設定 | ダウンロード インポート      |                     |   |
|         | 健康・福祉             | bunya/kenko         | 3 |
|         | 病院・がんセンター         | bunya/kenko/byoin   | 6 |
|         | 衛生・薬事             | bunya/kenko/eisei   | 8 |
|         | ファルマバレープロジェク<br>ト | bunya/kenko/faruma  | 1 |
|         | 社会福祉・高齢者福祉        | bunya/kenko/hukushi | 4 |

(2) 現在の設定内容が表示されます。追加の場合は、[新規作成]をクリックします。

| サイト確認 サイトプレビュー                          | <ul> <li></li></ul>   |        |
|-----------------------------------------|-----------------------|--------|
| オープンデータ                                 |                       |        |
| <ul> <li>              データセット</li></ul> | 開除する                  | 検索     |
| ③ データセットグループ                            | 0.健康·福祉 (bunva/kenko) |        |
| ③ ライセンス                                 |                       | 一致する   |
| ⑦ クローリング                                | ×173 808              | 34.7 5 |
| ④ 承認                                    | 0. 健康・福祉(bunya/kenko) |        |
| <ol> <li>⑥ 依頼されたもの</li> </ol>           | □ 文字列 福祉              | 一致する   |
| <ol> <li>申請したもの</li> </ol>              |                       |        |
| ③ ダウンロードレポート                            | 0. 健康・福祉(bunya/kenko) |        |
| <ul><li>① ハーベスト</li></ul>               | 文字列 健康・福祉             | 一致する   |
| ⊙ インボート                                 |                       |        |

(3) 必要事項を入力し、[保存]をクリックします。

| 分野    | 健康・福祉(bunya/kenko) |           |
|-------|--------------------|-----------|
| 並び順   | 0                  |           |
| AND条件 | ↓ 文字列 ▼            | 数する ・ + - |

(4) 登録済みの設定の変更は、タイトルをクリックして次の画面で[編集する]をクリック

## します。

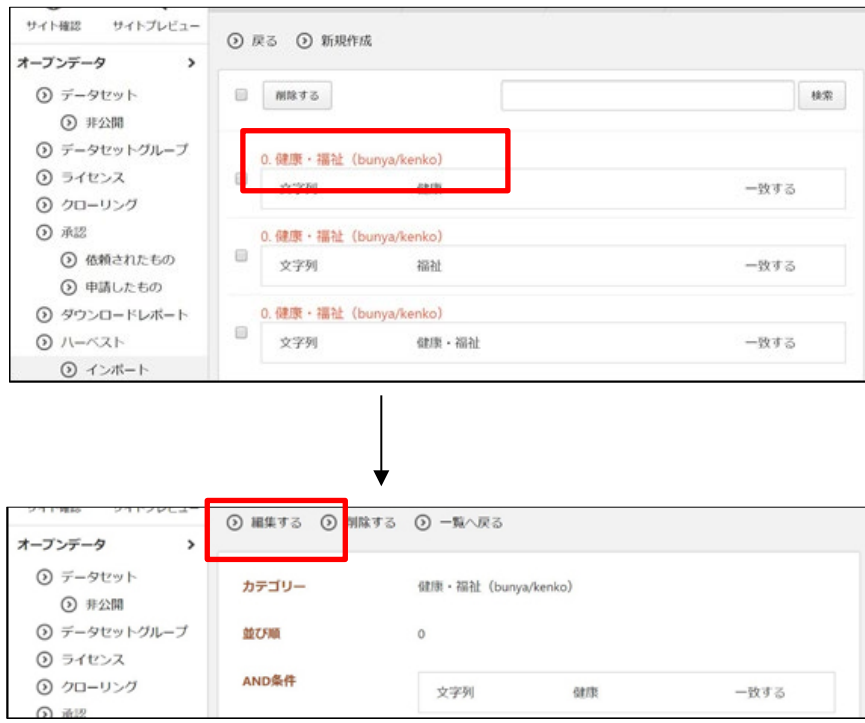

B)インポート

(1) 分野設定で[インポート]をクリックします。

| 分野設定    |                   |                     |   |  |  |
|---------|-------------------|---------------------|---|--|--|
| 既定の分野   | その他               | その他                 |   |  |  |
| コンバート設定 | ダウンロード インポート      |                     |   |  |  |
|         | 健康・福祉             | bunya/kenko         | 3 |  |  |
|         | 病院・がんセンター         | bunya/kenko/byoin   | 6 |  |  |
|         | 衛生・薬事             | bunya/kenko/eisei   | 8 |  |  |
|         | ファルマバレープロジェク<br>ト | bunya/kenko/faruma  | 1 |  |  |
|         | 社会福祉・高齢者福祉        | bunya/kenko/hukushi | 4 |  |  |
|         |                   |                     |   |  |  |

(2) ファイルを選択し、[インポート]をクリックします。

| サイト確認 サイトプレビュー                                    | <ol> <li>戻る</li> </ol> |                   |  |
|---------------------------------------------------|------------------------|-------------------|--|
| オープンデータ >                                         | 0.00                   |                   |  |
| ⑦ データセット                                          | インボート                  |                   |  |
| <ul> <li>         ・         ・         ・</li></ul> | ファイル                   | ファイルを選択 選択されていません |  |
| ③ ライセンス                                           |                        |                   |  |
| ③ クローリング                                          |                        |                   |  |
| <ul> <li>承認</li> </ul>                            |                        | インボートキャンセル        |  |

インポートファイルを形式は、次項の「ダウンロード」で入手したファイルと同じ形 式で作成します。

```
C)ダウンロード
```

```
(1) 分野設定で[ダウンロード]をクリックします。
```

| 分野設定    |                   |                     |   |
|---------|-------------------|---------------------|---|
| 既定の分野   | その他               |                     |   |
| コンバート設定 | ダウンロード インポート      |                     |   |
|         | 健康・福祉             | bunya/kenko         | 3 |
|         | 病院・がんセンター         | bunya/kenko/byoin   | 6 |
|         | 衛生・薬事             | bunya/kenko/eisei   | 8 |
|         | ファルマバレープロジェク<br>ト | bunya/kenko/faruma  | 1 |
|         | 社会福祉・高齢者福祉        | bunya/kenko/hukushi | 4 |
|         |                   |                     |   |

## (2) csv 形式でファイルがダウンロードされます。

| /  | A    | В   | С           | D                    | E      | F      | G    |
|----|------|-----|-------------|----------------------|--------|--------|------|
| 1  | ID   | 並び順 | 分野名         | 分野ファイル名              | タイプ    | 値      | 操作   |
| 2  | 1878 | 0   | 財政・県税・出納・監査 | bunya/kensei/zaisei  | CKANタグ | 予算     | 一致する |
| 3  | 1879 | 0   | 財政・県税・出納・監査 | bunya/kensei/zaisei  | 文字列    | 財務     | 一致する |
| 4  | 1880 | 0   | 防災・安全・防犯    | bunya/kurashi/bousai | 文字列    | 消防     | 一致する |
| 5  | 1881 | 0   | 自然・環境       | bunya/kurashi/shizen | 文字列    | 気象     | 一致する |
| 6  | 1882 | 0   | 商工・サービス業    | bunya/sangyo/syouko  | 文字列    | 施設     | 一致する |
| 7  | 1883 | 0   | 県政総合        | bunya/kensei/sogou   | 文字列    | ふくろい   | 一致する |
| 8  | 1884 | 0   | 統計・調査       | bunya/kensei/tokei   | 文字列    | 推移     | 一致する |
| 9  | 1885 | 0   | 統計・調査       | bunya/kensei/tokei   | 文字列    | 男女別    | 一致する |
| 10 | 1886 | 0   | 統計・調査       | bunya/kensei/tokei   | 文字列    | 人口     | 一致する |
| 11 | 1887 | 0   | 統計・調査       | bunya/kensei/tokei   | 文字列    | 世帯     | 一致する |
| 12 | 1888 | 0   | 統計・調査       | bunya/kensei/tokei   | 文字列    | アクセス件数 | 一致する |

含まれる情報は下記の通りです。

「ID」「並び順」「分野名」「分野ファイル名」「タイプ」「値」「操作」

#### 8-1-4 eStat 分野設定

## (1) 詳細画面で[eStat 分野設定]をクリックします。

|   | フォルダー     | ~ ~ ~ ~   | N, H            |
|---|-----------|-----------|-----------------|
| п | 固定ページ     | Basic認証   | 無効              |
| ۲ | パーツ       | ┃ 分野設定    |                 |
| = | レイアウト     |           |                 |
| 1 | フォルダー設定   | eStat分野設定 |                 |
| 1 | 取り込みページ   | 管理権限      |                 |
|   | フォルダー書き出し | 管理グループ    | シラサギ市/企画政策部/政策課 |

## (2) 現在の設定が表示されます。

| eStat分野設定  |              |                       |   |  |  |  |
|------------|--------------|-----------------------|---|--|--|--|
| 既定のeStat分野 | その他          |                       |   |  |  |  |
| コンバート設定    | ダウンロード インポート |                       |   |  |  |  |
|            | 国土・気象        | estat/estat01         | 5 |  |  |  |
|            | 人口・世帯        | estat/estat02         | 2 |  |  |  |
|            | 人口           | estat/estat02/estat03 | 1 |  |  |  |
|            | 世帯           | estat/estat02/estat04 | 1 |  |  |  |
|            | 人口動態         | estat/estat02/estat05 | 3 |  |  |  |
|            | 人口移動         | estat/estat02/estat06 | 1 |  |  |  |
|            | 労働・賃金        | estat/estat07         | 2 |  |  |  |
|            | 労働力          | estat/estat07/estat08 | 1 |  |  |  |
|            | 賃金・労働条件      | estat/estat07/estat09 | 2 |  |  |  |
|            | <b>辰田</b>    | actat/actat07/actat10 | 1 |  |  |  |

#### A)個別設定

(1) 設定する eStat 分野名をクリックします。

| eStat分野設定  |              |                       |   |
|------------|--------------|-----------------------|---|
| 既定のeStat分野 | その他          |                       |   |
| コンバート設定    | ダウンロード インポート |                       |   |
|            | 国土・気象        | estat/estat01         | 5 |
|            | 人口・世帯        | estat/estat02         | 2 |
|            | 人口           | estat/estat02/estat03 | 1 |
|            | 世帯           | estat/estat02/estat04 | 1 |

(2) 現在の設定内容が表示されます。追加の場合は、[新規作成]をクリックします。

| サイト確認 サイトプレビュー                                         | ②戻 | 3 ③ 新規作成       |          |      |
|--------------------------------------------------------|----|----------------|----------|------|
| オーブンデータ                                                |    |                |          |      |
| <ul> <li>         データセット         ③ 非公開     </li> </ul> | •  | MIRTS          |          | 林策   |
| ③ データセットグループ                                           |    | 国土・気象 (estat/e | estat01) |      |
| ③ ライセンス                                                |    | 文字列            | 町字       | 一致する |
| ⑦ クローリング                                               |    | ~10            | -17      |      |
| ③ 承認                                                   |    | 国土·気象 (estat/e | stat01)  |      |
| <ol> <li>⑥ 依頼されたもの</li> </ol>                          |    | 文字列            | オルソ      | 一致する |
| <ul><li>● 申請したもの</li></ul>                             |    |                |          |      |
| ⑦ ダウンロードレポート                                           |    | 国土・気象 (estat/e | estat01) |      |
| ③ ハーベスト                                                |    | 文字列            | 道路       | 一致する |
| 0 12#-b                                                |    |                |          |      |

(3) 必要事項を入力し、[保存]をクリックします。

| ⑦ 一覧へ戻る  |                           |            |
|----------|---------------------------|------------|
| e-Stat分野 | 国土・気象(estat-bunya/estat1) |            |
| 並び順      | 0                         |            |
| AND条件    | ↓ 文字列 ▼                   | -致する ▼ + - |
|          | 保存キャンセル                   |            |

(4) 登録済みの設定の変更は、タイトルをクリックして次の画面で[編集する]をクリックします。

| + = = + + + + + + + + + + + + + + + + +                                                                                             | ⑦ 戻る ⑦ 新規作成                                                                                                    |                                                                          |      |
|----------------------------------------------------------------------------------------------------|----------------------------------------------------------------------------------------------------|--------------------------------------------------------------------------|------|
| <ul> <li>オーノンテータ ・</li> <li>データセット</li> <li>チム開</li> </ul>                                                                          | Mikt3                                                                                                    |                                                                          | 検索   |
| ③ データセットグループ                                                                                                    | . 国土・気象(estat/esta                                                                                                    | at01)                                                                    |      |
| ③ ライセンス                                                                                                    | □<br>文字列                                                                                                    | 町字                                                                       | 一致する |
| <ul> <li>9 20-052</li> <li>9 20-052</li> </ul>                                                                                      |                                                                                                    | 525                                                                      |      |
| 0 ///160                                                                                                    | .国土・気景 (estat/esta                                                                                                    | 1017                                                                     |      |
|                                                                                                    |                                                                                                    |                                                                          |      |
| サイト確認 サイトプレビュー                                                                                                    | ④ 編集する ④ 削除する                                                                                                    | <ul> <li>一覧へ戻る</li> </ul>                                                |      |
| サイト確認 サイトプレビュー<br>オープンデータ >                                                                                                    | ⊙ 編集する ⊙ 削除する                                                                                                    | <ul> <li>一覧へ戻る</li> </ul>                                                |      |
| サイト確認 サイトブレビュー<br>オープンデータ ><br>② データセット                                                                                             | <ol> <li>編集する 〇 削除する</li> <li>eStat分野</li> </ol>                                                                          | <ul> <li>一覧へ戻る</li> <li>国土・気象 (estat/estat01)</li> </ul>                 |      |
| サイト確認 サイトプレビュー<br>オープンデータ ><br>③ データセット<br>④ 非公開                                                                                    | <ul> <li>         ・ 編集する         ・         ・         ・</li></ul>                                                          | <ul> <li>一覧へ戻る</li> <li>国土・気象 (estat/estat01)</li> </ul>                 |      |
| サイト確認 サイトプレビュー<br>オープンデータ ><br>③ データセット<br>④ 非公開<br>④ データセットグループ                                                                    | <ul> <li>         ・ 編集する         ・         ・         ・</li></ul>                                                          | <ul> <li>一覧へ戻る</li> <li>国土・気象 (estat/estat01)</li> </ul>                 |      |
| <ul> <li>サイト確認 サイトブレビュー</li> <li>オープンデータ &gt;</li> <li>③ データセット</li> <li>④ データセットグループ</li> <li>④ ライセンス</li> </ul>                   | <ul> <li>         ・ 編集する         ・         ・         ・</li></ul>                                                          | <ul> <li>● 一覧へ戻る</li> <li>回土・気象 (estat/estat01)</li> </ul>               |      |
| <ul> <li>サイト確認 サイトブレビュー</li> <li>オープンデータ &gt;</li> <li>③ データセット</li> <li>④ データセットグループ</li> <li>③ ライセンス</li> <li>④ クローリング</li> </ul> | <ul> <li>         ・風集する         ・図         ・別除する     </li> <li>         ・Stat分野         並び順         AND条件     </li> </ul> | <ul> <li>一覧へ戻る</li> <li>回土・気象 (estat/estat01)</li> <li>文字列 町字</li> </ul> | 一致する |

```
B)インポート
```

(1) eStat 分野設定で[インポート]をクリックします。

| eStat分野設定                |                     |                       |   |  |  |
|--------------------------|---------------------|-----------------------|---|--|--|
| 既定のeStat分野               | その他                 |                       |   |  |  |
| コンバート設定                  | ダウンロード インポート        |                       |   |  |  |
|                          | 国土・気象               | estat/estat01         | 5 |  |  |
|                          | 人口・世帯 estat/estat02 |                       |   |  |  |
| 人口 estat/estat02/estat03 |                     |                       |   |  |  |
|                          | 世帯                  | estat/estat02/estat04 | 1 |  |  |

(2) ファイルを選択し、[インポート]をクリックします。

| サイト確認 サイトプレビュー | ① <i>屋</i> る |                   |
|----------------|--------------|-------------------|
| オープンデータ >      | 0            |                   |
| ③ データセット       | インボート        |                   |
| ③ 非公開          | 7774         |                   |
| ③ データセットグループ   | J7110        | ファイルを選択 選択されていません |
| ③ ライセンス        |              |                   |
| ⑦ クローリング       |              |                   |
| ③ 兼認           |              | インボート キャンセル       |
| @ ###+ppt to   |              |                   |

インポートファイルを形式は、次項の「ダウンロード」で入手したファイルと同じ形 式で作成します。

C)ダウンロード

## (1) eStat 分野設定で[ダウンロード]をクリックします。

| eStat分野設定  |              |                       |   |
|------------|--------------|-----------------------|---|
| 既定のeStat分野 | その他          |                       |   |
| コンバート設定    | ダウンロード インポート |                       |   |
|            | 国土・気象        | estat/estat01         | 5 |
|            | 人口・世帯        | estat/estat02         | 2 |
|            | 人口           | estat/estat02/estat03 | 1 |
|            | 世帯           | estat/estat02/estat04 | 1 |

## (2) csv 形式でファイルがダウンロードされます。

|    | A     | В   | С          | D                     | E   | F       | G      |
|----|-------|-----|------------|-----------------------|-----|---------|--------|
| 1  | ID    | 並び順 | 分野名        | 分野ファイル名               | タイプ | 値       | 操作     |
| 2  | 2467  |     | 情報通信・放送    | estat/estat44/estat45 | 文字列 | Web     | 一致する   |
| 3  | 2468  |     | 情報通信・放送    | estat/estat44/estat45 | 文字列 | ホームページ  | 一致する   |
| 4  | 2469  |     | 文化・スポーツ・生活 | estat/estat48/estat51 | 文字列 | 図書館     | 一致する   |
| 5  | 2470  |     | 行政         | estat/estat52/estat53 | 文字列 | 入札      | 一致する   |
| 6  | 2471  |     | 財政         | estat/estat52/estat54 | 文字列 | 予算      | 一致する   |
| 7  | 2472  |     | 財政         | estat/estat52/estat54 | 文字列 | 財務      | 一致する   |
| 8  | 2473  |     | 財政         | estat/estat52/estat54 | 文字列 | 決算      | 一致する   |
| 9  | 2474  |     | 行政         | estat/estat52/estat53 | 文字列 | 投票      | 一致する   |
| 10 | 0.475 |     | /= -/      | /                     |     | +(- = 0 | 71 1 7 |

含まれる情報は下記の通りです。

「ID」「並び順」「分野名」「分野ファイル名」「タイプ」「値」「操作」

#### 8-1-5 設定インポート

「7-1-3 分野設定」「7-1-4 eStat 分野設定」で設定された内容は、定期的に自動で反映されま すが、即時反映させたい場合は、次の手順でインポートを行うことが可能です。

(1) 対象の詳細画面で[データセットをインポートする]をクリックします。

| ⊕ Q            | オープンデータサンプル                                                         | データカタログ                   | インポートテスト |
|----------------|---------------------------------------------------------------------|---------------------------|----------|
| サイト確認 サイトプレビュー | <ul> <li>              ④ 編集する             ・             ・</li></ul> | <ol> <li>一覧へ戻る</li> </ol> |          |
| オープンデータ >      |                                                                     |                           |          |
| ③ データセット       | 基本情報                                                                |                           |          |
| ③ 非公開          |                                                                     |                           |          |
| ③ データセットグループ   | インホート                                                               | テータセットをインボー               | F\$6     |
| ③ ライセンス        |                                                                     | 関連するデータセットを               | 削除する     |
| ⑦ クローリング       | 冬前                                                                  | インポートテスト                  |          |
| ③ 承認           |                                                                     | 12/11/2/11                |          |
| ③ 依頼されたもの      | URL                                                                 | http://dataset.           |          |
| ・ 申請したもの       |                                                                     |                           |          |

#### (2) 確認画面で[実行]をクリックします。

| データセットインボート |      |    |       |
|-------------|------|----|-------|
| ジョブ         | 実行履歴 |    |       |
|             |      | 実行 | キャンセル |

#### (3) 実行ログは詳細画面のレポートに記録されています。レポート名をクリックします。

| ٦ | 固定ページ     | 地域設定                      |
|---|-----------|---------------------------|
| ۲ | パーツ       | レポート                      |
|   | レイアウト     |                           |
| 1 | フォルダー設定   | 2018/11/06 01:00 (4.84GB) |
|   | 取り込みページ   | 2018/11/05 01:00 (4.84GB) |
| 3 |           | 2018/11/04 01:00 (4.84GB) |
| • | フォルダー書き出し | 2018/11/03 01:00 (4.84GB) |
| ₽ | ページ書き出し   | 2018/11/02 01:00 (4.84GB) |
|   |           |                           |

(4) [ダウンロード]をクリックします。

| 94148 941-7623-                                 | <ul> <li>● 戻る</li> <li>● タウンロード</li> <li>● 開除する</li> </ul> |                   |                    |             |
|-------------------------------------------------|------------------------------------------------------------|-------------------|--------------------|-------------|
| ⊙ 7-90×1                                        | $y_{0} = \varphi - g \psi_{2} + g$                         | 19<br>10 eluci019 | 8<br>14 77-68-8    |             |
| <ul> <li>① 非公開</li> <li>① データセットグループ</li> </ul> |                                                            | 波动 · 校<br>光       | 91-Talydaxhi       | 42.5KB 31.5 |
| O ライセンス                                         |                                                            | 観光<br>西日・文        | 8-H.sh.sh          | 44KB XLS    |
| <ul> <li>Ø Ø□−9&gt;Ø</li> <li>Ø #9</li> </ul>   | 1 (1.81-19)                                                | の 化・スポーツ・生        | 2位第1一指_265.85      | 46KB XLS    |
| ◎ 依頼されたちの                                       |                                                            | 語文化・ス             | 2代制一幅,,da.da       | 58.5X8 XLS  |
| ◎ 中国したもの                                        |                                                            | 第二9 ·<br>至高       | 2.84 - \$5_xis.xis | 36.5KB XLS  |

(4)-1 レポート結果を CSV でダウンロードすることができます。

|   | A      | В        | С       | D   | E                                                                                | F   |                  |
|---|--------|----------|---------|-----|----------------------------------------------------------------------------------|-----|------------------|
| 1 | リソースNo | データセットNo | データセット名 | 分野  | eStat分野                                                                          | 地域  | リソース名            |
| 2 | 1      | 1        | 文化財一覧   | その他 | <ul> <li>運輸・観光</li> <li>観光</li> <li>教育・文化・スポーツ・生活</li> <li>文化・スポーツ・生活</li> </ul> | *** | 主主定文化财一覧_xls.xls |
| 3 | 2      | 1        | 文化財一覧   | その他 | <ul> <li>運輸・観光</li> <li>観光</li> <li>教育・文化・スポーツ・生活</li> <li>文化・スポーツ・生活</li> </ul> |     |                  |
|   | 3      | 1        | 文化財一覧   | その他 | 運輸・観光<br>観光<br>教育・文化・スポーツ・生活                                                     |     | 具指定文化财一覧_xls.xls |

含まれる情報は下記の通りです。

「リソース No」「データセット No」「データセット名」「分野」「eStat 分野」「地域」 「リソース名」

(4)-2 [削除する]をクリックすると、レポートを削除することができます。

| 941462 9417621-                                 | ) R: | © 99>u−ド | 5 + #MM () |         |            |          |                       |        |      |
|-------------------------------------------------|------|----------|------------|---------|------------|----------|-----------------------|--------|------|
| 3-7>9-9<br>⊙ 7-9091                             | No   | 7-9091-E |            | 0<br>TF | eStaci757  | 10<br>54 | Ir-14R                |        |      |
| <ul> <li>① 非公開</li> <li>① ブータビットグループ</li> </ul> |      |          |            |         | 調整・数       |          | N-R.dada              | 42.5KB | 31.5 |
| 0 51122                                         |      |          |            | 20      | 観光<br>教育・文 |          | a-H <sub>o</sub> dush | 440CB  | 30.5 |
| 0 00-950                                        | 1    | 化和一轴     |            | е<br>Д  | 化・スポーツ・生   |          | 2.0284—195_xds.xds    | 46KB   | X1.5 |
| <ul> <li>() 余記</li> <li>() 倍約されたちの</li> </ul>   |      |          | 3          |         | 語<br>文化・ス  |          | 2.0281—HL_xds.xds     | 58.5KB | X1,5 |
| ◎ 中緒したもの                                        |      |          |            |         | ボーツ・<br>生活 |          | TRI-MLASS             | 36.5KB | XLS  |

#### 8-1-6 データセットの削除

(1) 設定されているデータセットを一括で削除することができます。

[関連するデータセットを削除する]をクリックします。

| ⊕ Q                        | オープンデータサンプル         | データカタログ                   | インポートテスト |  |  |  |  |  |
|----------------------------|---------------------|---------------------------|----------|--|--|--|--|--|
| サイト確認 サイトプレビュー             | <ul> <li></li></ul> | <ol> <li>一覧へ戻る</li> </ol> |          |  |  |  |  |  |
| オープンデータ >                  |                     |                           |          |  |  |  |  |  |
| ③ データセット                   | 基本情報                |                           |          |  |  |  |  |  |
| ③ 非公開                      |                     |                           |          |  |  |  |  |  |
| ③ データセットグループ               | インボート               | データセットをインボートする            |          |  |  |  |  |  |
| ③ ライセンス                    |                     | 関連するデータセットを               | ご削除する    |  |  |  |  |  |
| ③ クローリング                   | 之前                  | インボートテスト                  |          |  |  |  |  |  |
| ③ 承認                       | 1910                |                           |          |  |  |  |  |  |
| ③ 依頼されたもの                  | URL                 | http://dataset.           |          |  |  |  |  |  |
| <ol> <li>申請したもの</li> </ol> |                     |                           |          |  |  |  |  |  |

(2) [実行]をクリックします。

| サイト確認 サイトプレビュー<br>オープンデータ >                                                        | ④ 詳細へ戻る | ○ 一覧へ戻る |             |      |
|------------------------------------------------------------------------------------|---------|---------|-------------|------|
| ③ データセット                                                                           | データセット・ | インボート   |             |      |
| <ul> <li>③ 非公開</li> <li>③ データセットグループ</li> <li>○ こくたいこ</li> </ul>                   | ジョブ     | 実行履歴    |             |      |
| <ul> <li>() ライセンス</li> <li>() クローリング</li> <li>() 永原</li> <li>() 体帯されたたの</li> </ul> |         |         | <b>*</b> 17 | ヤンセル |

※[実行]をクリックするとインポートしているデータセットが消えてしまいますの で、ご使用の際はご注意ください。

#### 8-2 エクスポート

本サイトのデータを外部へエクスポートする機能です。

(1) データカタログー覧画面左メニューの[ハーベスト]-[エクスポート]をクリックします。

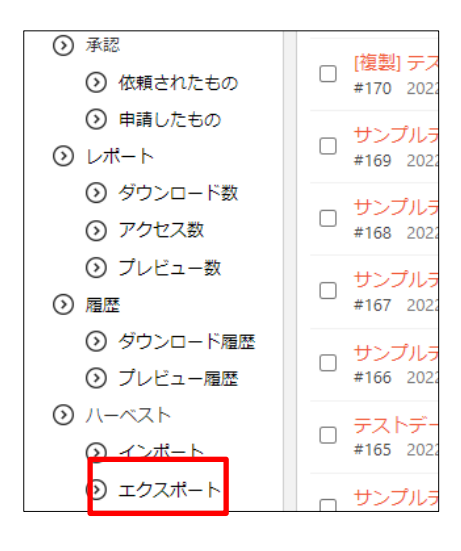

(2) 登録されているエクスポート先が一覧表示されます。

| ⊕ Q                                                    | オーブンデータサンブル データカタログ                                         |
|--------------------------------------------------------|-------------------------------------------------------------|
| サイト確認 サイトプレビュー<br>オープンデータ >                            | ②新規作成                                                       |
| <ul> <li>データセット</li> <li>新公開</li> </ul>                | 削除する         検索                                             |
| <ul> <li>データセットグループ</li> <li>ラークセットグループ</li> </ul>     |                                                             |
| <ul> <li>ショイセンス</li> <li>クローリング</li> <li>承認</li> </ul> | □ エキスポートテスト (https://data=11/2 ==== jp)<br>2019/03/07 18:39 |

(3) エクスポート先をクリックします。

| <b>⊕</b> α                                                                | オープンデータサンプル データカタログ                                       |
|---------------------------------------------------------------------------|-----------------------------------------------------------|
| サイト確認 サイトプレビュー<br>オープンデータ >                                               | ③ 新規作成                                                    |
| <ul> <li>データセット</li> <li>非公開</li> </ul>                                   | 前除する         検索                                           |
| <ul> <li>データセットグループ</li> <li>ライセンス</li> <li>クローリング</li> <li>承認</li> </ul> | ▶の隙面へ<br>□ エキスポートテスト (https://dat →jp)<br>±015/05/07 1055 |

(4) 詳細画面が表示されます。

| ⊕ Q            | オープンデータサンプル     | データカタログ エキスポートテスト  |  |  |  |  |
|----------------|-----------------|--------------------|--|--|--|--|
| サイト確認 サイトプレビュー | () 編集する () エクスプ | ポート ⑦ 削除する ⑦ 一覧へ戻る |  |  |  |  |
| オープンデータ >      |                 |                    |  |  |  |  |
| ③ データセット       | 基本情報            |                    |  |  |  |  |
| ③ 非公開          |                 |                    |  |  |  |  |
| ③ データセットグループ   | 名前              | エキスポートテスト          |  |  |  |  |
| ③ ライセンス        |                 | https://d          |  |  |  |  |
| ③ クローリング       | UKL             |                    |  |  |  |  |
| ③ 承認           | API             | Ckan API           |  |  |  |  |
| ③ 依頼されたもの      |                 |                    |  |  |  |  |
| 申請したもの         | API+-           | Norgenperior       |  |  |  |  |
| ⊙ ダウンロードレポート   | ALM (1998)      |                    |  |  |  |  |
| ⊙ ハーベスト        | 国の通             | U                  |  |  |  |  |
|                |                 |                    |  |  |  |  |

 (5) 必要に応じて[CKAN グル ープ]と[CKAN 組織]の設 定内容を変更します。

| CKAN ID<br><必須入力>   |            |  |
|---------------------|------------|--|
| CKAN NAME<br><必須入力> |            |  |
| 並び順 🔞               | 0          |  |
| 分野                  | カテゴリーを選択する |  |
| eStat分野             | カテゴリーを選択する |  |

<CKAN グループの新規作成画面>

| Name 🕜<br><必須入力>   |           |  |
|--------------------|-----------|--|
| Ckan<br><必須入力>     |           |  |
| Order 👔            | 0         |  |
| Group ids <b>?</b> | グループを選択する |  |
|                    |           |  |

<CKAN 組織の新規作成画面>

設定内容の変更は、タイトル以外の 部分をクリックしたときに表示され るメニューの[編集する]とクリック して、変更します。

| ⊕ Q            | オープンデータサンプル      | データカ  |  |  |  |  |
|----------------|------------------|-------|--|--|--|--|
| サイト確認 サイトプレビュー | 新規作成             |       |  |  |  |  |
| オープンデータ >      |                  |       |  |  |  |  |
| ③ データセット       | □ 削除する           |       |  |  |  |  |
| ⊙ 非公開          |                  |       |  |  |  |  |
| ⊙ データセットグループ   |                  |       |  |  |  |  |
| ③ ライセンス        |                  |       |  |  |  |  |
| ⊙ クローリング       | 2019/03/07 18:39 | 詳細を見る |  |  |  |  |
| ③ 承認           |                  | 編集する  |  |  |  |  |
| ◎ 依頼されたもの      |                  | 削除する  |  |  |  |  |
| ⊙ 申請したもの       |                  |       |  |  |  |  |

(6) 設定終了後、詳細画面の[エクスポート]をクリックします。

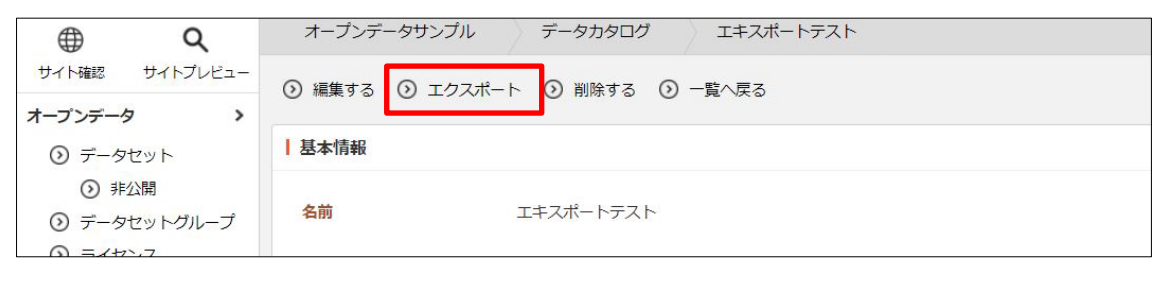